# Automatic Dosing Units for Private and Semi-Public Pools

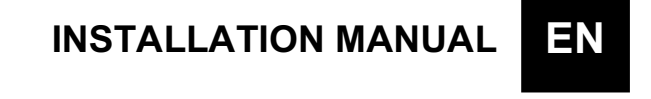

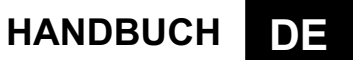

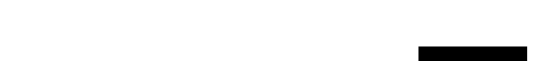

РУКОВОДСТВО ПО УСТАНОВКЕ **RU** 

### **PACK CONTENTS**

A) "Basic POOL Double" pH and REDOX control device
B) PVC Crystal 4x6 with suction device (2 m)
C) Polyethylene delivery hose (3m)
D) Attachment screw (\$\$\phi\$=6 mm)\$
E) Foot filter (PVC riser)
F) FPM duckbill valve (3/8" GAS)
G) Probes pH and Redox
H) PSS3 probe-socket (1/2" GAS)
I) Tapping saddle for securing PSS3 onto 2" hose (\$\$\$\$\$\$\$\$\$\$\$\$\$\$\$=50 mm)\$
L) pH 4, pH 7, 465 mV, H<sub>2</sub>O buffer solution kit
M) Reducer for injection valve

N) ModBus Connector

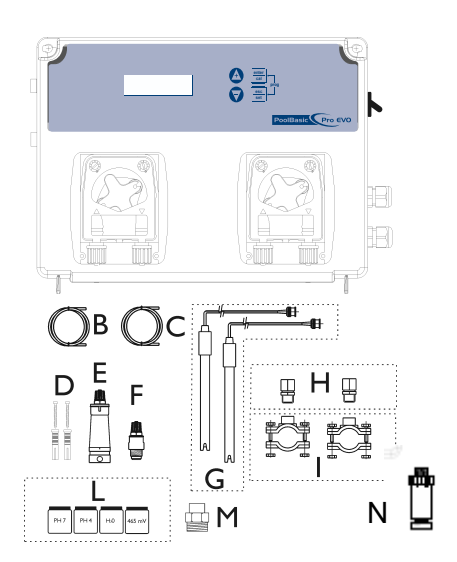

### Wall Mounting Setup

#### **TECHNICAL SPECIFICATIONS**

Dimensions (H – W – L) Weight Power supply 50 Hz Consumption Pump flow rate Maximum back-pressure Pump state Measure scale 234x162x108 mm 1 kg 230 VAC 12 W or 18 W 0,4 l/h; 1,5 l/h; 5 l/h 1.5 bar Pause - Supply 0 ÷ 14.0 pH; Redox 0÷ +1000 mV Chlorine 0.0 ÷ 5.0 ppm Flow meter 0+99999,99 unit Setting (signal input 0.5+1500 Hz) ± 0,1 pH; ± 10 mV; 0.1 ppm; 1% Flow unit Setting ±0.02 pH; ± 3 mV; 0.1 ppm Automatic

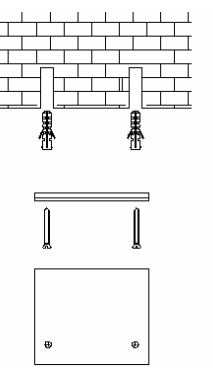

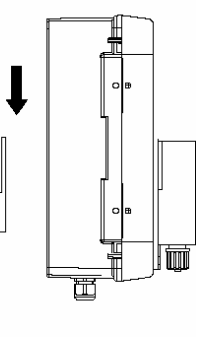

Device precision

Accuracy Electrode regulation

### ATTENZIONE / WARNING / ATTENTION / ACHTUNG

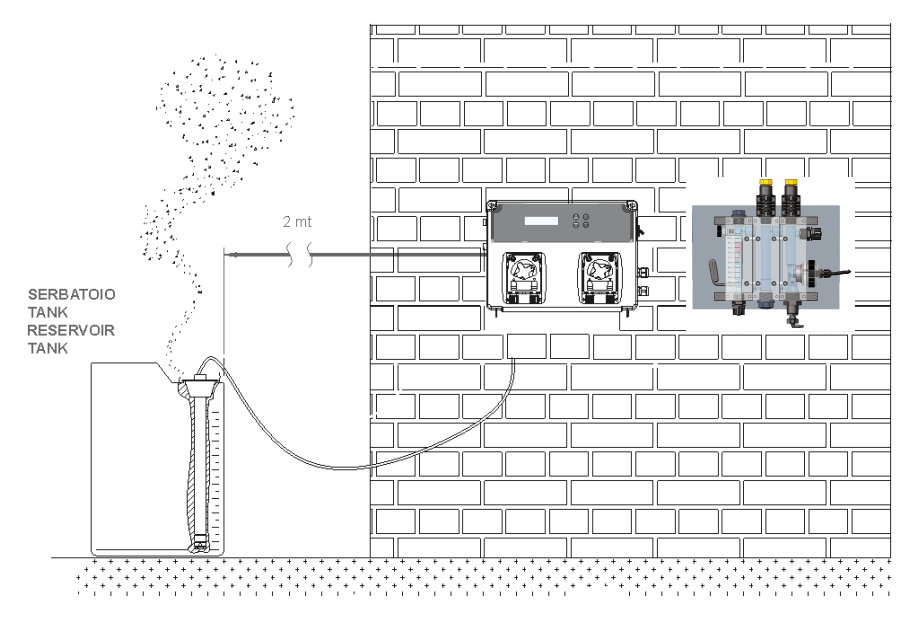

## **Instruction Setting**

#### Visualization:

The instrument can control many different measures, for shown every measure is possible to select three different screens with the key Up and Down. In the default screen are shown the Chlorine measure, the Redox measure, the temperature measure and the pH measure. In the second screen are shown the resettable totalizer and the date from the last reset, if the date is not set the display will write "install". In the third screen there are the Flow rate measure and the value of the permanent totalizer.

#### Functions:

• Calibration (Press Cal Key for 3 Seconds):

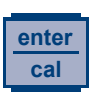

- Select the calibration routine for: Redox, pH, Chlorine or Flow rate by Up or Down key.
- Standard Routine calibration pH probe is 7 and 4 buffer solution and Redox 465 mV buffer solution.
- Press Cal and Set Key (both) for 5 Seconds and run Program Setup:
  - **PROGRAM\_MENU** (Press Enter to set the following Item)

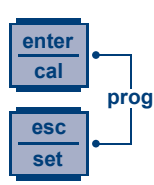

- LANSURGE\_ (It's possible to have 5 language EN, CZ, DE, HR)
- ROURNCED\_ (Technical Service Only password protected)
- RS485 SETTIN55 (only if is present)
  - RS-Y85\_\_\_0N (Adjust value with enter and up or down key to OFF (disabled) or ON (Enable) the RS485 function
  - DOR\_\_\_OFF (Adjust value with enter and up or down key to OFF (disabled) or ON (Enable) the function of recognition)
  - RDDRESS\_\_\_\_\_{ (Adjust value from 1 to 247 to assign the ID at the device)
  - **PRRITY\_\_\_EVEN** (Adjust the value to No (disabled), Even or Odd to monitor the data transmission)
  - **BRUDRATE\_\_13200** (Change the value from 1200, 2400, 4800, 9600 or 19200 to choose the velocity data transmission)
- RX MERSURE
  - SETPOINT\_\_\_\_150\_RV (Adjust value with enter and up or down key) It's possible to adjust from 0 to 1200 mV value for Redox
  - SP\_TYPE\_\_\_LOW (Adjust value LOW or HIGH)
  - OFR\_TIME\_DDD\_MIN (Change the value from 1 to 240 minutes or Off)
  - RLR\_BRND\_\_DDD\_RV (Adjust value from 100 to 300 mV)
  - TYPE\_\_PROP (Adjust value between OFF, PROP, ON/OFF or TIMED) (only if set to Timed there are two new entries to make dosage cycles ON / OFF selectable)
    - **TIMED ON** (Change the value from 5 to 3600 seconds)
    - TIMED OFF (Change the value from 5 to 3600 seconds)
- PH MERSURE
  - SETPOINT\_\_\_\_1.4PH (Adjust value with enter and up or down key) It's possible to adjust from 0 to 14 pH value.
  - SP\_TYPE\_\_\_RCID (Adjust value ACID or ALKA)
  - OFR\_TIME\_DDD\_MIN (Change the value from 1 to 240 minutes or Off)
  - RLR\_BRND\_\_DDD\_PH (Adjust value from 1 pH to 3 pH)
  - TEMP\_\_25\*C\_(Adjust value with enter and up or down key) pH measure only.

- TYPE\_\_PROP (Adjust value between OFF, PROP, ON/OFF or TIMED) (only if set to Timed there are two new entries to make dosage cycles ON / OFF selectable)
  - TIMED ON (Change the value from 5 to 3600 seconds)
  - **TIMED OFF** (Change the value from 5 to 3600 seconds)
- CHLORINE\_MERSURE (only if enabled)
  - SETPOINT\_\_\_I.2\_PPN (Adjust value with enter and up or down key) It's possible to adjust from 0.0 to 5.0 ppm
  - SP\_TYPE\_\_\_LOW (Adjust value LOW or HIGH)
  - OFR\_TIME\_DDD\_MIN (Change the value from 1 to 240 minutes or Off)
  - **RLRBRND\_\_10PP** (Adjust value from 0.0 to 5.0 ppm)
  - TYPE\_\_PROP (Adjust value between OFF, PROP, ON/OFF or TIMED) (only if set to Timed there are two new entries to make dosage cycles ON / OFF selectable)
    - **TIMED ON** (Change the value from 5 to 3600 seconds)
    - **TIMED OFF** (Change the value from 5 to 3600 seconds)
- FLOW RATE MERS. (only if is present)
  - SENSOR\_K FRCTOR (Select the sensor type with enter and up or down key) It's possible to select K Factor of W. Meter (Water Meter). Once the type of sensor will be changed the system will ask for a reset of the resettable totalizer and a new start date for the counter.
  - K FRCTOR\_\_\_1.00 / W.METER\_\_1/ 1/ 1L (This screen depend from the type of sensor selected in the menu item before) For K Factor sensor: Adjust value from 0.01 to 99999,99. For W. Meter sensor the value is in pulses/liter; adjust value between I=0÷999 L=0÷999. If the sensor is calibrated in this menu (K Factor and Water Meter), the string "Cal" appear for a couple of seconds in place of the actual number, indicating that the instrument will use the parameter recalculated based on the calibration.
  - FLOW UNIT\_\_\_L/S (Change the measure unit between: liters per second (L/s), liters per minute (L/m), cubic meters per hour (m<sup>3</sup>/h) and gallons per minute (GPM))
  - TOTRL UNIT\_\_\_L (Change the measure unit between: liters (L), cubic meters (m<sup>3</sup>) and gallons (GAL))
  - **RESET TR TOTRL** (Reset the resettable totalizer) After a confirmation message, "ENTER to confirm", will be asked to set the new start date for the counter (dd/mmm/yyyy). If there is not date set in the screen with the Tr totalizer value will be displayed "install".
- INPUT FLOW (Adjust value with enter and up or down key Enable or Disable)
   It's possible to enable(ON) or disable (OFF) signal input
- **CRL** (Calibration\_probe) (Adjust value with enter and up or down key)
  - FULL (pH 7 and 4, Redox 465 mV buffer solution)
  - **ERSY** (pH 7, Redox 465 mV buffer solution)
  - OFF (Disabled)
- BUMP\* (Third external pump management) It's possible to enable (ON) or disable (OFF) the output for external pump
  - **3P-TIME ON** (Adjust value from 00m01s to 59m59s, it's the time which the third external pump output is active)
  - **3P-TIME OFF** (Adjust value from 00m01s to 59m59s, it's the time which the third external pump output is off)

- PRSSLORD (Adjust value with enter and up or down key, standard value 0000)
   Save and escape Program setup with ESC key
- **RELE FUNC. BLR\*** (Adjust relay output: with: alarm or Redox measure)
- P. ON DELRY\* (This delay will only take effect if the system is turned off and then on again by disconnecting its electrical power supply. The setting can be disabled (Off - factory default) or else can be set to a delay time ranging from 1 to 60 minutes.)
- FLOW DELRY OFF\* (is possible to set a delay on Flow Input activation or reactivation (recirculation pump). The system waits before restarting the process. The setting can be disabled (Off factory default) or else can be set to a delay time ranging from 1 to 60 minutes.
- REED LOGIC (Adjust REED input: N.O. (normally open) or N.C. (normally closed)
- **RESET CRL (BRRT (ON\*** (To restore the default calibration parameters)
  - RESET CL (Press Enter to select the reset (yes or no) and confirm with Enter)
  - RESET PH (Press Enter to select the reset (yes or no) and confirm with Enter)
  - **RESET RX** (Press Enter to select the reset (yes or no) and confirm with Enter)
  - RESET FLOW (Press Enter to select the reset (yes or no) and confirm with Enter)
- **RESET RLL PRRAMETERS\*** (Press Enter to select the reset (yes or no) and confirm with Enter, the system will restore the default parameters)
- CONTROL PANEL (Input measures visualization pH=mV; Rx=mV; CL=µA; Temperature=Ohm; FlowFreq=Hz; Date=dd/mmm/yyy) Switch between screens with keys Up and Down.
- **EXIT\_\_\_\_\_SRUE** (Adjust value with up or down key and confirm with enter key)
- A
- Priming Pump: Keep Press UP Key for 1 seconds to prime the first pump (on the left)
   PRIMING\_\_\_\_\_
- Priming Pump: Keep Press Down Key for 1 seconds to prime the second pump (on the right)
- The unit doses in proportional mode respect at Set Point (minimum distance 25%, maximum distance 90% of 10 minutes time period dosing)

**Note**: The unit in program menu to go out in automatic mode after 1 minutes of wait time, the unit doesn't save nothing.

\*This menu item is present only for pH/Redox/Chlorine version.

## Main board

## pH/Redox version

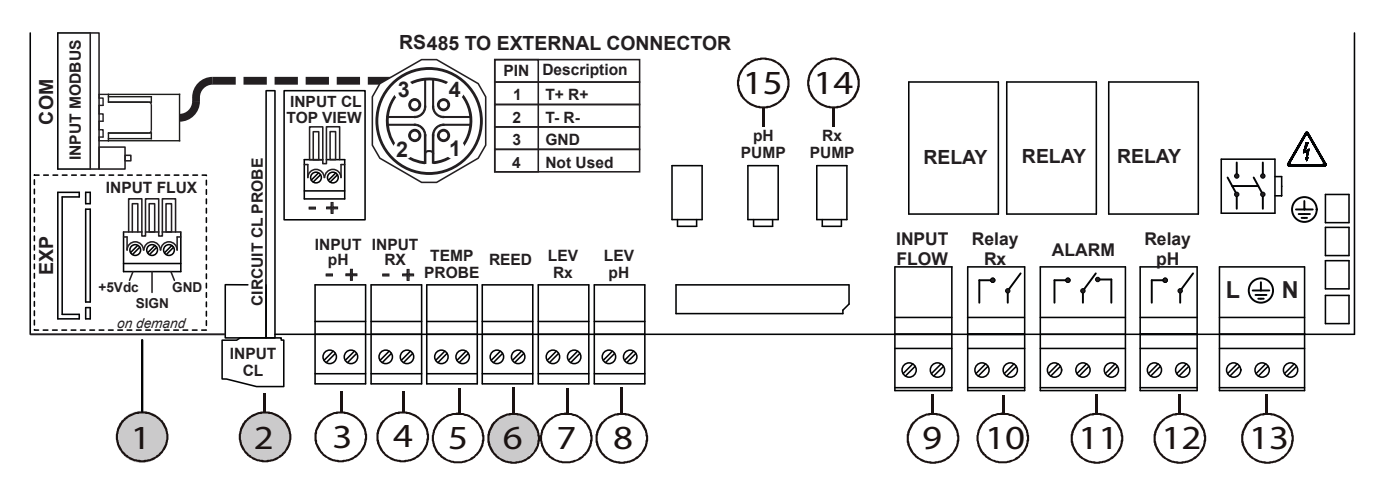

### NB: Connect the blue wire of chlorine probe to the terminal + and the brown wire to the terminal -.

## Wire Connection:

- 1) Flow meter input connection (only if present)
- 2) Chlorine measurement input (only if enabled)
- 3) PH measurement input
- 4) Redox measurement input
- 5) Temperature probe input
- 6) REED contact input (only if chlorine measure is enabled)
- 7) Redox product level probe input
- 8) pH product level probe input
- 9) Flow (recirculation pump)
- 10) Redox relay (dry contact)
- 11) Alarm relay (dry contact)

- 12) pH relay (dry contact)
- 13) 240 Vac power supply input
- 14) Redox pump power supply
- 15) pH pump power supply

## pH/Redox/CL-A version

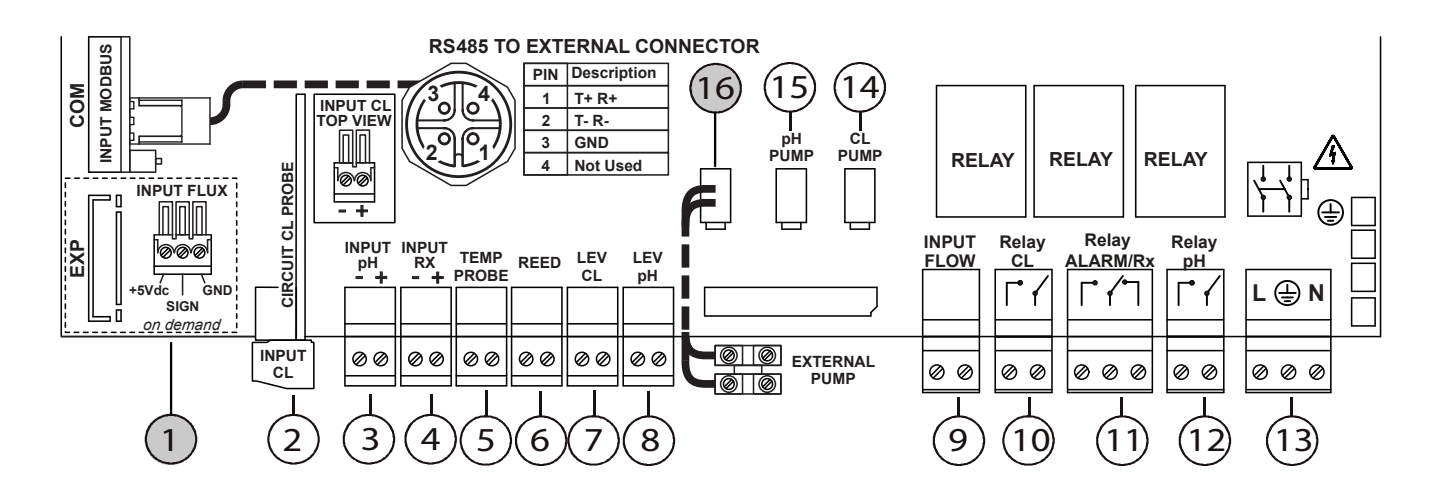

NB: Connect the blue wire of chlorine probe to the terminal + and the brown wire to the terminal -.

### Wire Connection:

- 1) Flow meter input connection (only if present)
- 2) Chlorine measurement input
- 3) PH measurement input
- 4) Redox measurement input
- 5) Temperature probe input
- 6) REED contact input
- 7) Chlorine product level probe input
- 8) pH product level probe input
- 9) Flow (recirculation pump)
- 10) Chlorine relay (dry contact)
- 11) Alarm/Redox relay (dry contact)

- 12) pH relay (dry contact)
- 13) 240 Vac power supply input
- 14) Chlorine pump power supply
- 15) pH pump power supply
- 16) Third external pump

### Flow Meter input connection (only if present)

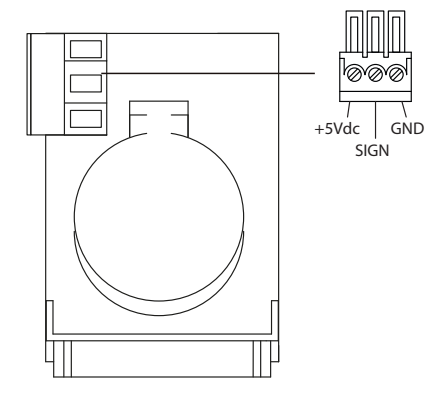

#### Connect the Flow Meter as shown in the picture.

Connect the +5V only if the sensor that you are connecting need the power supply voltage. If the sensor doesn't need the power supply please let this pin not connected.

## Modbus communication connection (only if present)

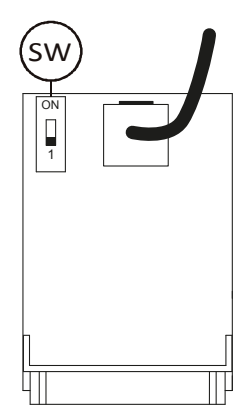

**SW**) Leave the SWITCH on the "1" position. This switch is intended to improve the communication and to reduce noise in installations with very long cables (>50m). If you have long cables and are facing communication problems, you can try to solve the problem, sliding the IMPEDANCE MATCHING SWITCH to the "ON" position only for the first and the last device present on the bus. (i.e. the two devices farther away from each other). Leave instead the IMPEDANCE MATCHING SWITCH on the "1" position for all the other intermediate devices along the bus.

| ModBus connection |             |  |  |  |  |
|-------------------|-------------|--|--|--|--|
| Pin N°            | Description |  |  |  |  |
| 1                 | T+R+        |  |  |  |  |
| 2                 | T-R-        |  |  |  |  |
| 3                 | GND         |  |  |  |  |
| 4                 | Not used    |  |  |  |  |

#### pH Setpoint reading example:

| ADDR | FUNC | DATA<br>start<br>Addr HI | DATA<br>start<br>Addr LO | DATA<br>bit # HI | DATA<br>bit # LO | CRC HI | CRC LO |
|------|------|--------------------------|--------------------------|------------------|------------------|--------|--------|
| 0X01 | 0X03 | 0X04                     | 0X4C                     | 0X00             | 0X01             | 0X44   | 0XED   |

#### pH Setpoint writing example:

| ADDR | FUNC | DATA<br>start<br>Addr HI | DATA<br>start<br>Addr LO | DATA<br>bit # HI | DATA<br>bit # LO | CRC HI | CRC LO |
|------|------|--------------------------|--------------------------|------------------|------------------|--------|--------|
| 0X01 | 0X06 | 0X04                     | 0X4C                     | 0X02             | 0X8A             | 0XC9   | 0XEA   |

#### pH Setpoint applying example:

| ADDR | FUNC | DATA<br>start<br>Addr HI | DATA<br>start<br>Addr LO | DATA<br>bit # HI | DATA<br>bit # LO | CRC HI | CRC LO |
|------|------|--------------------------|--------------------------|------------------|------------------|--------|--------|
| 0X01 | 0X06 | 0X0F                     | 0XA0                     | 0X00             | 0X02             | 0X0B   | 0X3D   |

**Remote Start/Stop function:** when the system is stopped by remote the display shows **Std-By** (on all the screens), following the examples to set start and stop by Modbus.

#### Remote start example:

| ADDR | FUNC | DATA<br>start<br>Addr HI | DATA<br>start<br>Addr LO | DATA<br>bit # HI | DATA<br>bit # LO | CRC HI | CRC LO |
|------|------|--------------------------|--------------------------|------------------|------------------|--------|--------|
| 0X01 | 0X06 | 0X04                     | 0X6E                     | 0x00             | 0X00             | 0xE9   | 0x27   |

#### Remote stop example:

| ADDR | FUNC | DATA<br>start<br>Addr HI | DATA<br>start<br>Addr LO | DATA<br>bit # HI | DATA<br>bit # LO | CRC HI | CRC LO |
|------|------|--------------------------|--------------------------|------------------|------------------|--------|--------|
| 0X01 | 0X06 | 0X04                     | 0X6E                     | 0X00             | 0X01             | 0x28   | 0xE7   |

Default parameter is OFF (off= Start), the system is set ON by Modbus command.

When the system is set ON (on= Stop) change the status, as follow:

- All relays are disabled
- All outputs are disabled (not freq. signal, outmA frozen at 4 hold value)
- All alarms are disabled
- All manual pump activations are disabled
- Keyboard button are enabled
- Reset parameters function is disabled
- Interrogating the device via Modbus will not show the alarms
- Once the "remote stand by" is deactivated, the device restarts from the status before remote Stop event.
- Input level and Flow input are detected but if we have an alarm it doesn't generates any alarm on Modbus or on Alarm relay.

#### Some basic recommendations for connecting the RS485 line:

All devices on the line must be connected "one after the other" and not in a "star" (see image on the right).

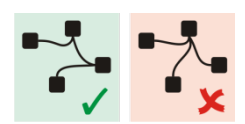

## **REMOTE CONTROLLER (optional)**

If a remote controller is connected to this system, the display of controller shows the following "Device Menu":

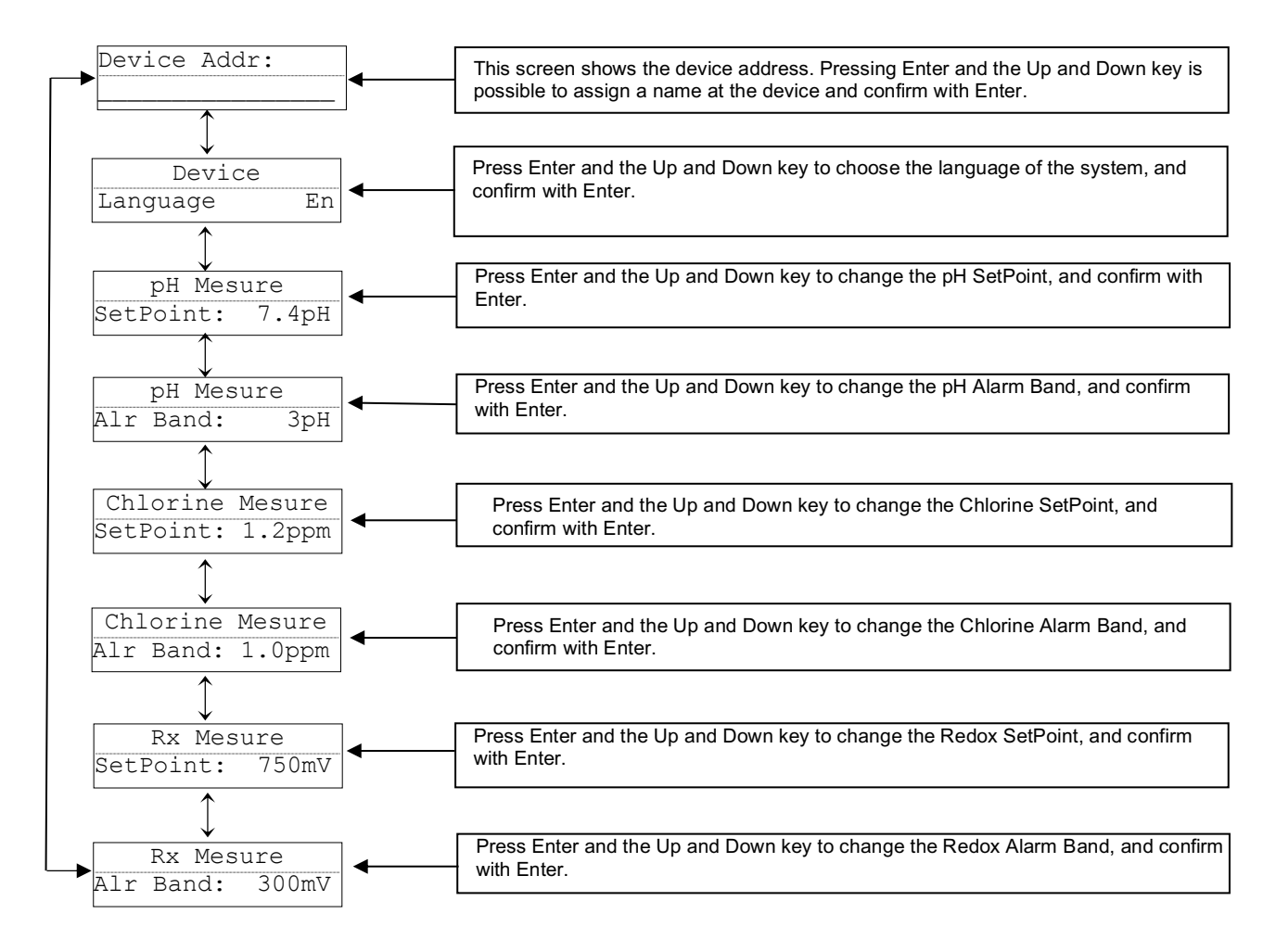

## Hydraulic Connection:

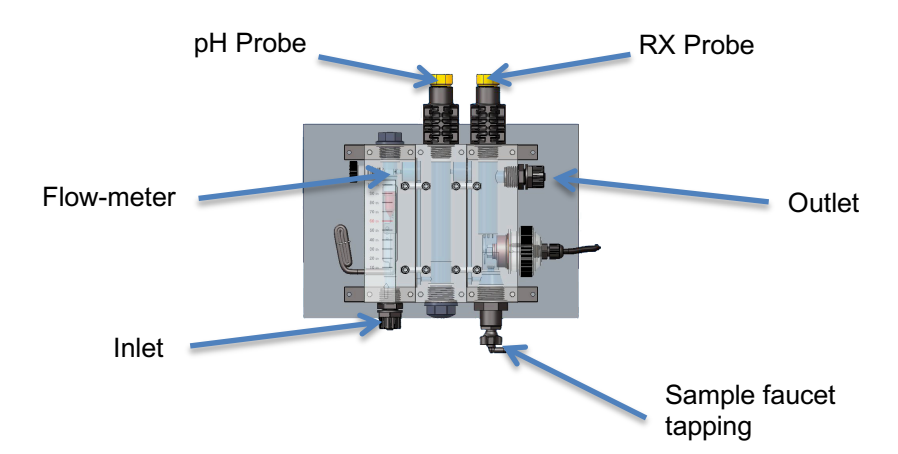

## pH Probe Calibration

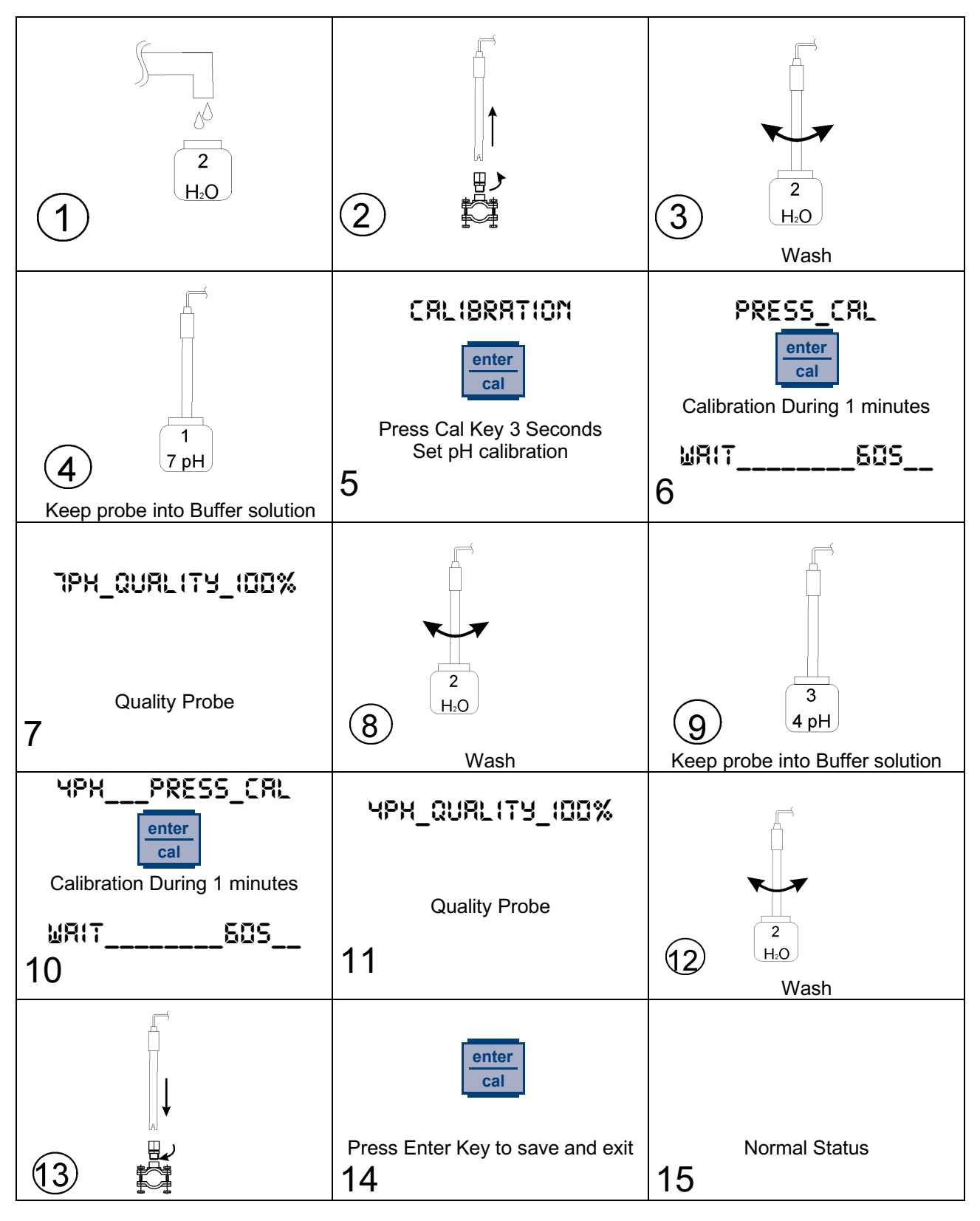

### Note:

If you have setting Calibration = Easy the function has 1 point calibrate only 7 pH buffer solution.

## **Redox Probe Calibration**

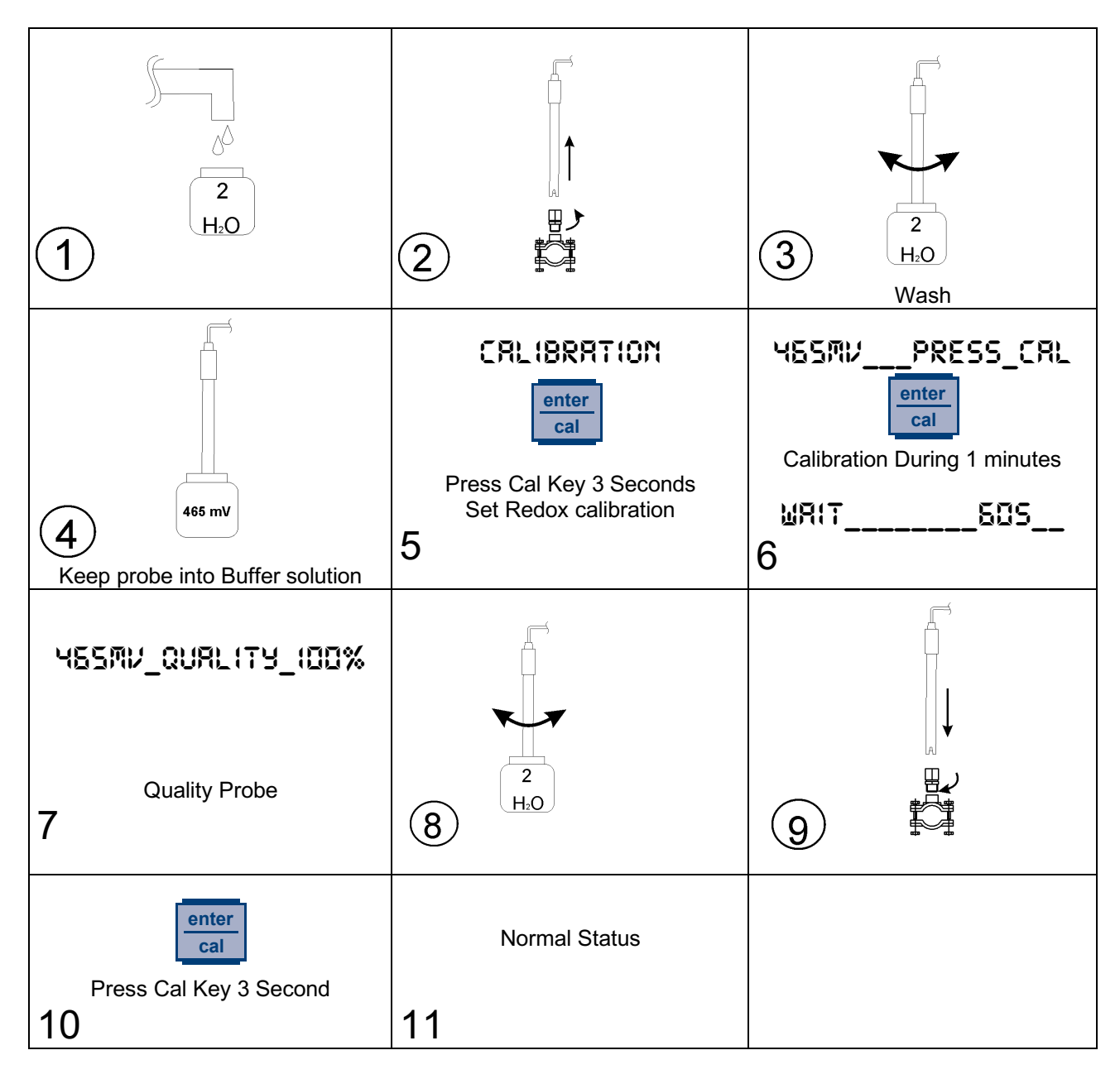

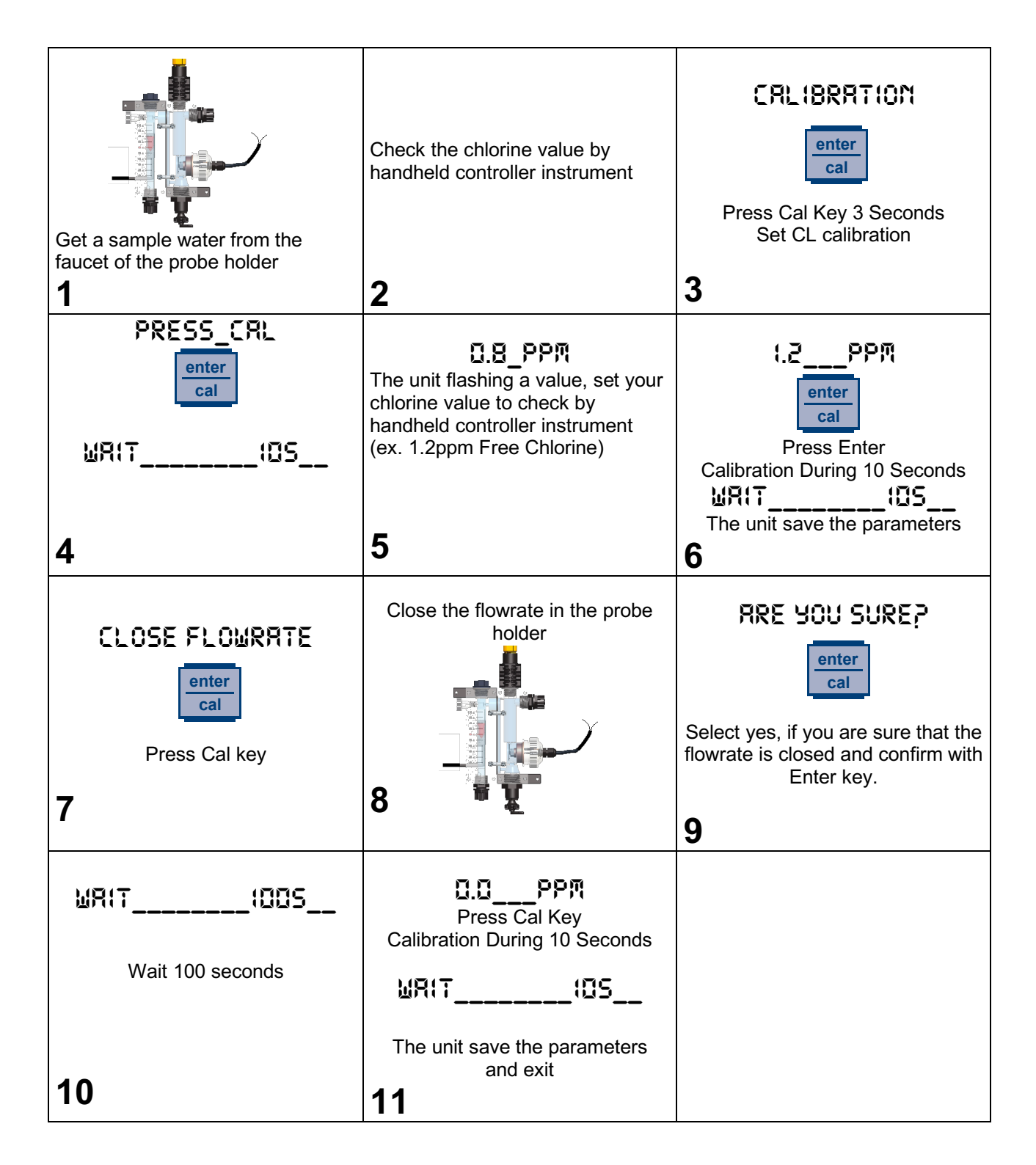

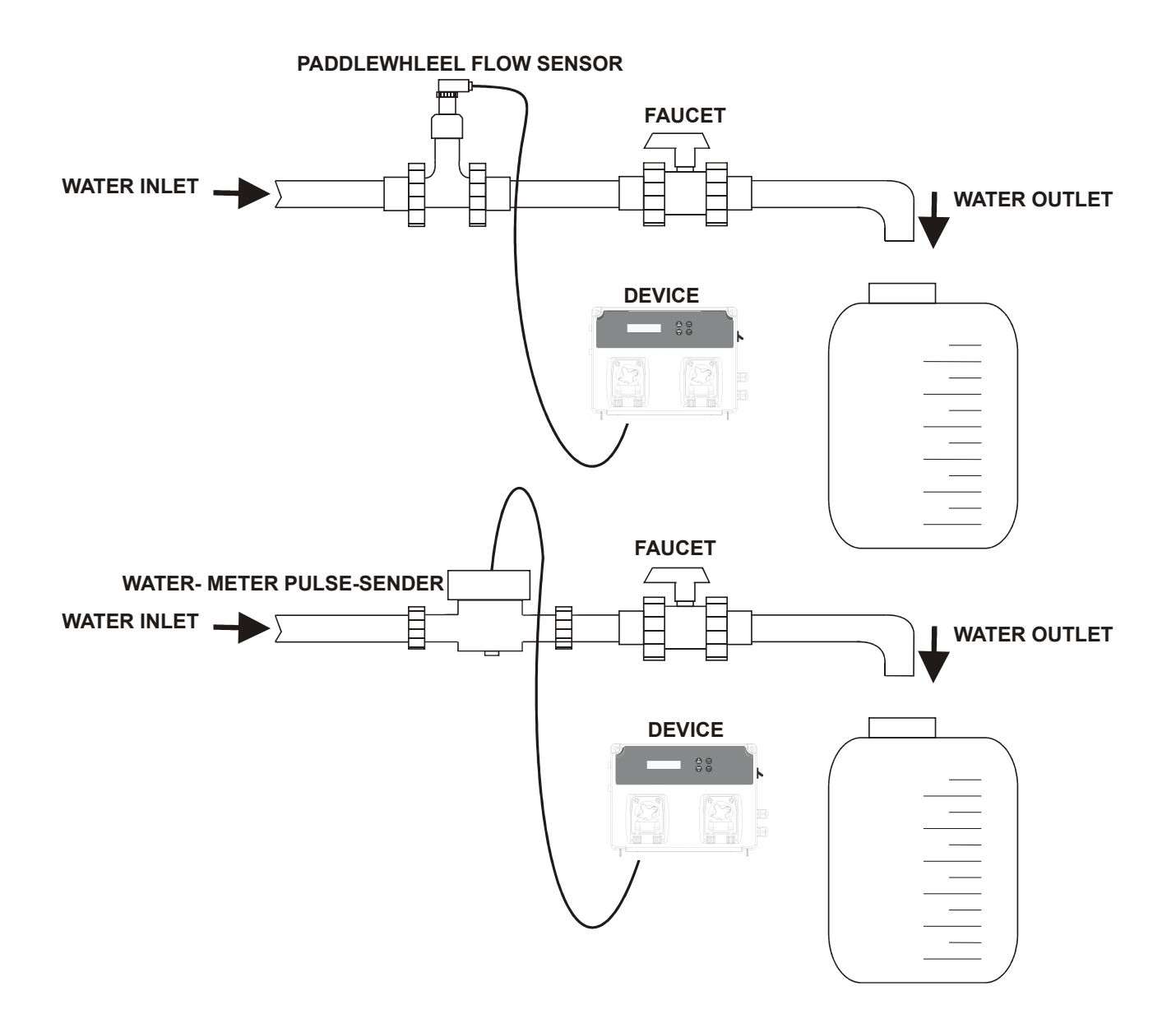

| CRLIBRATION<br>enter<br>cal<br>Press Cal key 3 seconds and<br>set Flow Rate calibration<br>1                                                                                        | Before starting the procedure<br>ensure that:<br>•There are no air bubbles in the<br>pipe<br>•The graduated tank is empty<br>• The faucet is off | Press <i>Cal</i> Key                                                                                                    |
|----------------------------------------------------------------------------------------------------|----------------------------------------------------------------------------------------------------|----------------------------------------------------------------------------------------------------|
| The instrument will show the following screen                                                                                                    | The number on the bottom right indicates the number of pulses generated by the sensor.                                                           | Turn on the faucet and fill the<br>graduated tank up to the required<br>quantity of water to carry out the<br>calibration, then turn off the<br>faucet. |
| 4                                                                                                    | 5                                                                                                    | 6                                                                                                    |
| After checking that the number of<br>pulses has completely stopped,<br>press <b>Cal</b> (If the Cal key is<br>pressed with the number of pulses<br>set at zero, an error is shown.) | Set in the instrument the number<br>of liters read on the tank<br>CRLIBRRTION<br>ID.DD L                                                         | press <i>Cal</i> to confirm                                                                                                    |
| 7                                                                                                    | 8                                                                                                    | 9                                                                                                    |
| The instrument shows the <b>K</b><br><b>Factor</b> calculated.                                                                                                    | Press <i>Cal</i> to confirm the new K<br>Factor                                                                                                  | Normal Status                                                                                                    |
| CRLIBRATION<br>K FRCTOR 2.5                                                                                                    | enter<br>cal                                                                                                    |                                                                                                    |
| 10                                                                                                    | 11                                                                                                    |                                                                                                    |

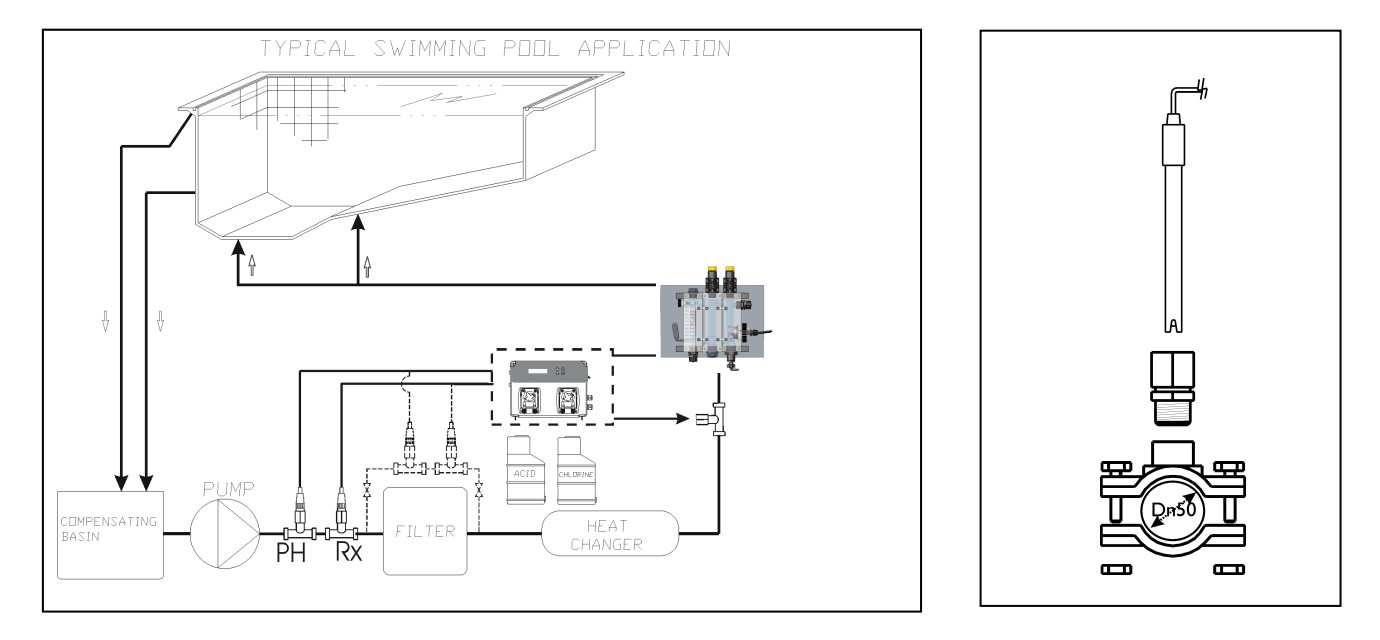

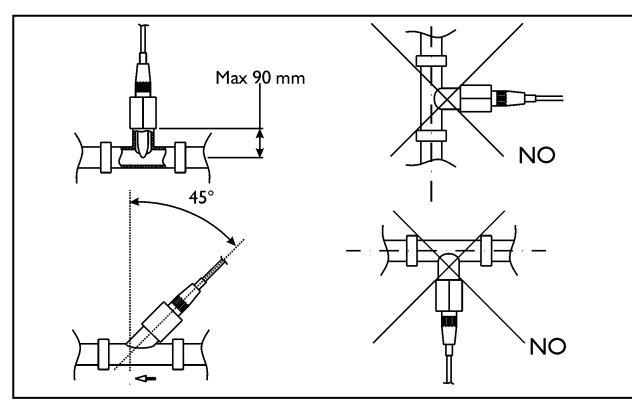

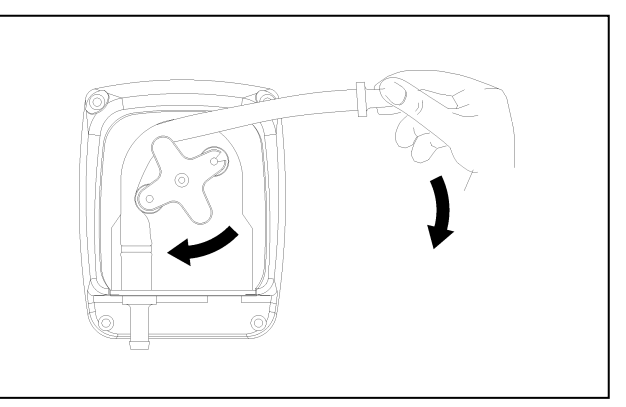

| Alarm                         | Display                                                       | Relay               | Actions to do                                                                                   |
|-------------------------------|---------------------------------------------------------------|---------------------|-------------------------------------------------------------------------------------------------|
| Level                         | LEVEL1,2_PH<br>LEVEL1,2PPM                                    | Alarm Relay Close   | - Push Enter Key to open<br>Alarm Relay<br>- Restore Product tank                               |
| OFA First Alarm (time >70%)   | OFR_ALARM                                                     | Alarm Relay open    | - Push Enter Key to reset                                                                       |
| OFA Second Alarm (time =100%) | OFR_STOP                                                      | Alarm Relay Close   | - Push Enter Key to reset                                                                       |
| Alarm band                    | ALR BAND                                                      | Alarm Relay Close   | - Push Enter Key to reset                                                                       |
| Flow Rate                     | FLOW                                                          | Alarm Relay Close   | - Restore Flow Rate                                                                             |
| System Error                  | PRRRMETER_ERROR                                               | Alarm Relay Open    | <ul> <li>Press Enter Key to</li> <li>replace Default parameter</li> <li>Destroy Unit</li> </ul> |
| Calibration Function          | ERROR_1_PH<br>ERROR_Y_PH<br>ERROR_YES_MV<br>CALIBRATION_ERROR | Alarm Relay open    | - Restore Probe or Buffer<br>solution and repeat<br>calibration function                        |
| Stand-by                      | STD-84                                                        | All relays disabled | - Remote start                                                                                  |

## To restore Default parameters run Following steps:

- Power off Pool Basic unit
- Keeping Press UP and DOWN Key switch on the Power.
- The unit will flash (NIT.DEFRULT\_NO
- Press up INIT.DEFRULT\_\_YES
- Enter Key to restore Default parameters.

### VERPACKUNGSINHALT

A) Gerät "Basic POOL Double" zur Kontrolle von pH-Wert und REDOX
B) PVC Crystal 4x6 mit Ansaugvorrichtung (2 m)
C) Förderschlauch aus Polyethylen (3m)
D) Befestigungsschraube (φ=6 mm)
E) Fußfilter (PVC-Steigrohr)
F) FPM-Flachdüse (3/8" GAS)
G) Sonden pH-Wert und Redox
H) PSS3 Sondenbuchse (1/2" GAS)
I) Selbstschneidende Rohrschlauchklemme zum Befestigen des PSS3 am 2"-Schlauch φ(=50 mm)
L) Set Pufferlösung pH 4, pH 7, 465 mV, H<sub>2</sub>O
M) Reduzierstück für Einspritzventil

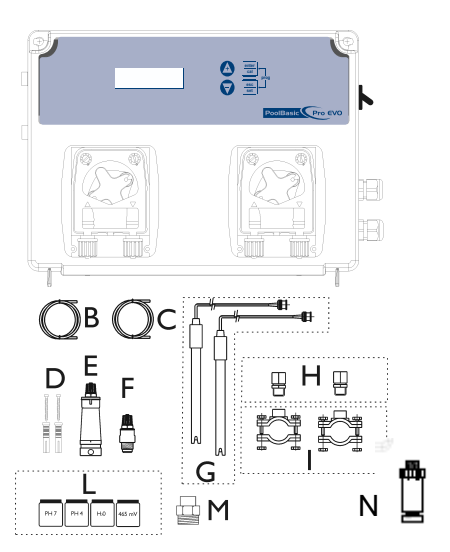

#### **TECHNISCHE SPEZIFIKATIONEN**

Abmessungen (H x B x L) Gewicht Stromversorgung 50 Hz Verbrauch Durchsatz Pumpe Maximaler Gegendruck Pumpenstatus Messskala

N) ModBus-Steckverbinder

234x162x108 mm 1 kg 230 V AC 12 W oder 18 W 0,4 l/h; 1,5 l/h; 5 l/h 1.5 bar Unterbrechung - Ein 0 ÷ 14,0 pH; Redox 0÷ +1000 mV Chlor 0,0 ÷ 5,0 ppm Einstellung Durchflussmesser 0÷99999,99 Einh. (Signaleingang 0,5÷1500 Hz) ± 0,1 pH; ± 10 mV; 0,1 ppm; Einstellung 1% Durchflusseinheit ±0,02 pH; ± 3 mV; 0,1 ppm Automatisch

## Aufbau Wandmontage

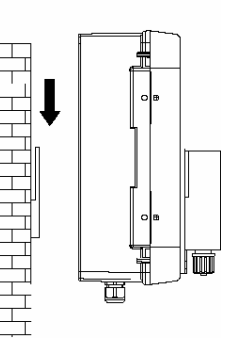

Genauigkeit des Geräts

Genauigkeit Elektrodenregelung

#### ATTENZIONE / WARNING / ATTENTION / ACHTUNG

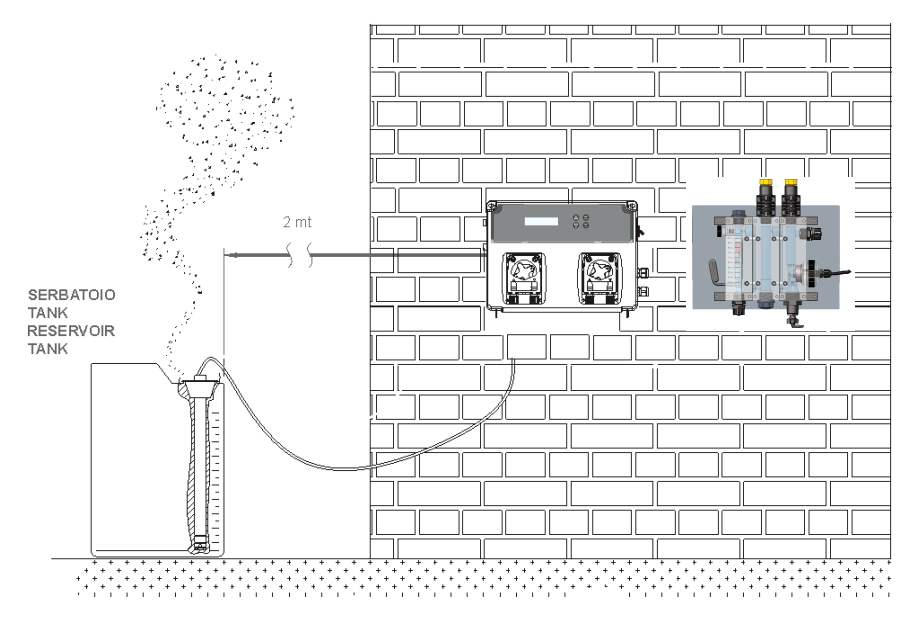

## Anleitung zur Einstellung

#### Anzeige:

Das Instrument kann viele verschiedene Messungen kontrollieren, zur Anzeige jeder Messung können mit den Tasten Nach oben / Nach unten drei verschiedene Bildschirme angezeigt werden. Im Standardbildschirm werden die Chlor-Messung, die Redox-Messung, die Temperaturmessung und die pH-Wert-Messung angezeigt. Im zweiten Bildschirm werden der rücksetzbare Zähler und das Datum der letzten Rücksetzung angezeigt. Wenn das Datum nicht eingestellt ist, schreibt das Display "Einrichten". Im dritten Bildschirm werden die Durchflussmessung und der Wert des permanenten Zählers angezeigt.

#### Funktionen:

enter

cal

- Kalibrierung (Taste "Cal" 3 Sekunden lang drücken):
  - Das Kalibrierprogramm wählen für: Redox, pH-Wert, Chlor oder Durchflussrate mit den Tasten Nach oben / Nach unten.
  - Die Standard-Kalibrierung pH-Sonde ist Pufferlösung 7 und 4 und Redox Pufferlösung 465 mV.
- Tasten "Cal" und "Set" (beide) 5 Sekunden lang drücken und Programmeinstellungen starten:
  - **PROGRAMA\_MENU** ("Enter" drücken, um das folgende Element einzustellen)

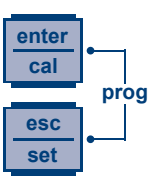

- SPRACHE\_ (Es stehen 5 Sprachen zur Verfügung, EN, CZ, DE, HR)
- **ERMEITERT** (Nur Technischer Kundendienst durch Passwort geschützt)
- RSY85 EINSTELLUNGEN (nur falls vorhanden)
  - RS-Y85\_\_\_ON (Wert mit "Enter" und Taste Nach oben / Nach unten auf OFF (deaktiviert) oder ON (Aktivieren) der RS485-Funktion einstellen
  - DOR\_\_\_OFF (Wert mit "Enter" und Taste Nach oben / Nach unten auf OFF (deaktiviert) oder ON (Aktivieren) der Erkennungsfunktion einstellen)
  - RDDRESS\_\_\_\_\_! (Wert von 1 bis 247 einstellen, um dem Gerät die ID zuzuweisen)
  - **PRRITRT\_\_\_\_GERRDE** (Den Wert auf Nein (deaktiviert), Gerade oder Ungerade einstellen, um die Datenübertragung zu überwachen)
  - **BRUDRATE\_\_{9200** (Änderung des Wertes von 1200, 2400, 4800, 9600 oder 19200, um die Geschwindigkeit der Datenübertragung zu wählen)
- RX MESSUM6
  - SOLLWERT\_\_\_\_750\_MV (Wert mit "Enter" und Taste Nach oben / Nach unten einstellen) Der Wert für Redox kann von 0 bis 1200 mV eingestellt werden
  - SP\_TYP\_\_\_NIEDRIG (Wert NIEDRIG oder HOCH einstellen)
  - OFR\_ZEIT\_ODD\_MIN (Änderung des Werts von 1 bis 240 Minuten oder Off)
  - RLR\_BEREICH\_CCC\_RV (Wert von 100 bis 300 mV einstellen)
  - **TYP\_\_PROP** (Wert auf OFF, PROP, ON/OFF oder ZEITGESTEUERT einstellen)

(Nur bei Einstellung auf Zeitgesteuert sind zwei neue Einträge vorhanden, um ein ON / OFF der Dosierzyklen auswählen zu können)

- ZEITSTEUERUNG ON (Den Wert von 5 bis 3600 Sekunden ändern)
- ZEITSTEUERUNG OFF (Den Wert von 5 bis 3600 Sekunden ändern)
- PH MESSUM5
  - **SOLLWERT\_\_\_PH T.Y** (Wert mit "Enter" und Taste Nach oben / Nach unten einstellen) Der pH-Wert kann von 0 bis 14 eingestellt werden
  - SU\_TYP\_\_\_SRUER (Wert SAUER oder ALKA einstellen)
  - OFR\_ZEIT\_ODD\_MIN (Änderung des Werts von 1 bis 240 Minuten oder Off)
  - RLR\_BEREICH\_DDD\_PH (pH-Wert von 1 bis 3 einstellen)

- TEMP\_25\*C\_(Wert mit "Enter" und Taste Nach oben / Nach unten einstellen) nur pH-Messung.
- TSP\_\_PROP (Wert auf OFF, PROP, ON/OFF oder ZEITGESTEUERT einstellen)
   (Nur bei Einstellung auf Zeitgesteuert sind zwei neue Einträge vorhander

(Nur bei Einstellung auf Zeitgesteuert sind zwei neue Einträge vorhanden, um ein ON / OFF der Dosierzyklen auswählen zu können)

- ZEITSTEUERUNG ON (Den Wert von 5 bis 3600 Sekunden ändern)
- ZEITSTEUERUNG OFF (Den Wert von 5 bis 3600 Sekunden ändern)
- CHLOR\_MESSUNG (nur falls aktiviert)
  - **SOLLWERT\_\_\_\_**;**2\_PPM** (Wert mit "Enter" und Taste Nach oben / Nach unten einstellen) Einstellung möglich von0,0 bis 5,0 ppm
  - **SP\_TYP\_\_\_NEORIG** (Wert NIEDRIG oder HOCH einstellen)
  - OFR\_ZEIT\_DDD\_MIN (Änderung des Werts von 1 bis 240 Minuten oder Off)
  - RLR-BEREICH\_\_LOPPR (Wert von 0,0 bis 5,0 ppm einstellen)
  - **TYP\_\_PROP** (Wert auf OFF, PROP, ON/OFF oder ZEITGESTEUERT einstellen)

(Nur bei Einstellung auf Zeitgesteuert sind zwei neue Einträge vorhanden, um ein ON / OFF der Dosierzyklen auswählen zu können)

- ZEITSTEUERUNG ON (Den Wert von 5 bis 3600 Sekunden ändern)
- ZEITSTEUERUNG OFF (Den Wert von 5 bis 3600 Sekunden ändern)
- **DURCHFLUSSMESSUNG** (nur falls vorhanden)
  - SENSOR\_K-FRKTOR (Sensortyp mit "Enter" und Taste Nach oben / Nach unten auswählen) K-Faktor Wasserzähler kann ausgewählt werden. Nach Änderung des Sensortyps fordert das System eine Rücksetzung des rücksetzbaren Zählers und ein neues Startdatum für den Zähler an.
  - K-FRKTOR\_\_\_(DD / WRSSERZRHLER\_\_(I/ IL (Dieser Bildschirm hängt vom Sensortyp ab, der im vorherigen Menüpunkt gewählt wurde) K-Faktor Sensor: Wert von 0,01 bis 99999,99 einstellen. Für Sensor Wasserzähler ist der Wert in Impulsen/Liter angegeben; Wert auf I=0÷999 L=0÷999 einstellen. Bei Kalibrierung des Sensors in diesem Menü (K-Faktor und Wasserzähler) erscheint ein paar Sekunden lang die Zeichenfolge "Cal" anstatt der aktuellen Zahl und zeigt damit an, dass das Instrument den anhand der Kalibrierung neu berechneten Parameter verwenden wird.
  - DURCHFLUSSEINHEIT\_\_\_L/S (Änderung der Maßeinheit zwischen: Liter pro Sekunde (L/s), Liter pro Minute (L/m), Kubikmeter pro Stunde (m<sup>3</sup>/h) und Gallonen pro Minute (GPM)
  - **GES. EINHEIT\_\_L** (Änderung der Maßeinheit zwischen: Liter (L), Kubikmeter (m<sup>3</sup>) und Gallonen (GAL))
  - RB. ZAHLER RUCKSETZEN (Rücksetzbaren Zähler rücksetzen) Nach einer Bestätigungsnachricht, "ENTER zur Bestätigung" wird aufgefordert, ein neues Startdatum für den Zähler einzugeben (tt/mmm/jjjj). Wenn kein Datum im Bildschirm eingestellt ist, wird mit dem Wert des rücksetzbaren Zählers "Einrichten" angezeigt.
- **DURCHFLUSS** (Wert mit "Enter" und Taste Nach oben / Nach unten einstellen)
  - Es ist möglich, den Signaleingang zu aktivieren (ON) oder zu deaktivieren (OFF)
- KRL (Kalibrierung\_Sonde) (Wert mit "Enter" und Taste Nach oben / Nach unten einstellen)
  - **UOLL** (pH 7 und 4, Redox Pufferlösung 465 mV)
  - LEICHT (pH 7, Redox Pufferlösung 465 mV)
  - OFF (Deaktiviert)

- **3. PUMPE\*** (Verwaltung der externen dritten Pumpe) Der Ausgang für externe Pumpe kann aktiviert (ON) oder deaktiviert (OFF) werden
  - **3P-TIME ON** (Wert von 00m01s bis 59m59s einstellen, es ist die Zeit, in der der Ausgang externe dritte Pumpe aktiv ist)
  - **3P-TIME OFF** (Wert von 00m01s bis 59m59s einstellen, es ist die Zeit, in der der Ausgang externe dritte Pumpe deaktiviert ist)
- **PRSSUORT** (Wert mit "Enter" und Taste Nach oben / Nach unten einstellen, Standardwert **0000**)
  - Speichern und Programmeinstellungen mit der ESC-Taste verlassen
- RELRISFUNKTION RLR\* (Relaisausgang einstellen: Alarm oder Redox-Messung)
- P. ON VERZOS. \* (Diese Verzögerung wird lediglich dann wirksam, wenn das System mit dem Hauptschalter abgeschaltet und dann wieder eingeschaltet wird. Die Einstellung kann deaktiviert werden (Werkseinstellung Off) oder es kann eine Verzögerungszeit von 1 bis 60 Minuten eingestellt werden.)
- DURCHFLUSSVERZ. OFF\* (es kann eine Verzögerungszeit für die Aktivierung oder Reaktivierung des Durchflusseingangs (Umwälzpumpe) eingestellt werden. Das System wartet, bevor der Prozess neu gestartet wird. Die Einstellung kann deaktiviert werden (Werksvoreinstellung Off) oder es kann ein Wert zwischen 1 und 60 Minuten eingestellt werden.
- **REED LOGIC** (REED-Eingang einstellen: N.O. (Schließer) oder N.C. (Öffner)
- RESET KALIBRIERUNG\* (Dient zum Rücksetzen auf die Standardkalibriereinstellungen)
  - RESET CL ("Enter" drücken, um die Rücksetzung auszuwählen (Ja oder Nein) und mit "Enter" bestätigen)
  - **RESET PH** ("Enter" drücken, um die Rücksetzung auszuwählen (Ja oder Nein) und mit "Enter" bestätigen)
  - **RESET RX** ("Enter" drücken, um die Rücksetzung auszuwählen (Ja oder Nein) und mit "Enter" bestätigen)
  - **RESET DURCHFL**. ("Enter" drücken, um die Rücksetzung auszuwählen (Ja oder Nein) und mit "Enter" bestätigen)
- ALLE PARAMETER RUCKSETZEN\* ("Enter" drücken, um die Rücksetzung auszuwählen (Ja oder Nein) und mit "Enter" bestätigen. Das System stellt die Standardparameter wieder her)
- STEUERTRFEL (Anzeige der Input-Messungen pH=mV; Rx=mV; CL=µA; Temperatur=Ohm; Durchfl.Freq=Hz; Datum=tt/mmm/jjj) Seitenwechsel mit den Tasten Nach oben/Nach unten.
- **VERLASSEN\_\_\_\_\_SPEICHERN** (Wert mit den Tasten Nach oben/Nach unten einstellen und mit der Enter-Taste bestätigen)
- Æ
- Anfahren Pumpe Die Taste NACH OBEN 1 Sekunde lang drücken die erste Pumpe ansaugen (links)
  - o AMFAHREM
- Anfahren Pumpe Die Plus-Taste 1 Sekunde lang die erste Pumpe ansaugen (rechts)

   SNFRHREN
- Die Einheit dosiert proportional zu einem Sollwert (Mindestdistanz 25%, max. Distanz 90% von 10 Minuten Dosierzeit)

**Hinweis:** Die Einheit im Programm-Menü geht nach 1 Minute Wartezeit in den automatischen Modus und die Einheit speichert nichts.

\*Dieser Menüpunkt gilt nur für die pH / Redox / Chlor- Ausführung.

## Hauptplatine

## pH/Redox Ausführung

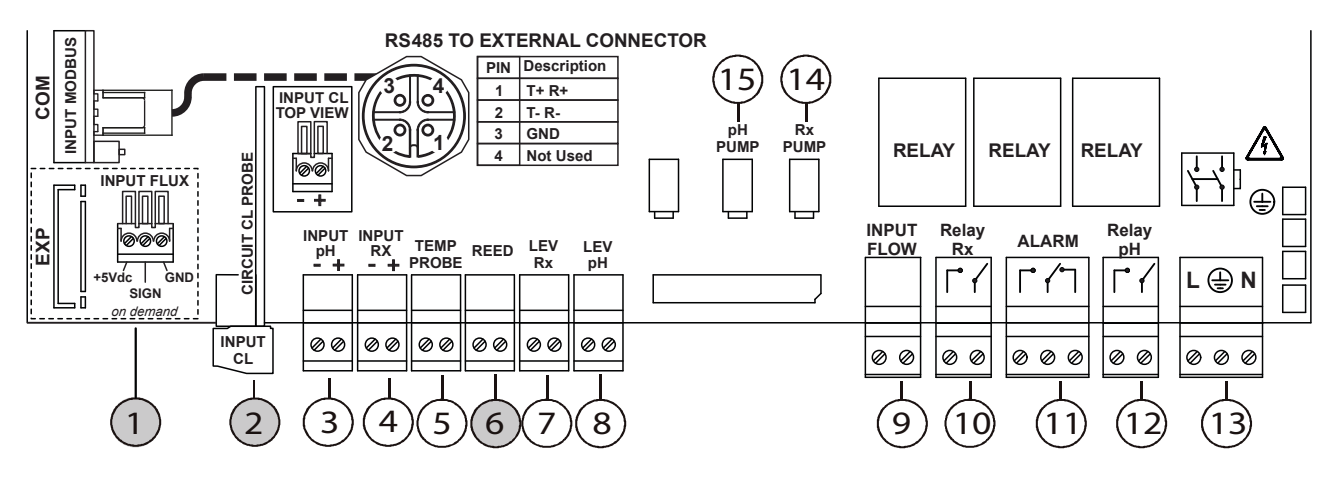

Hinweis: Den blauen Draht der Chlor-Sonde an die + Klemme und den braunen Draht an die - Klemme anschließen.

## Anschlussplan:

- 1) Eingang Anschluss Durchflussmesser (nur falls vorhanden)
- 2) Eingang Chlor-Messung (nur falls aktiviert)
- 3) Eingang pH-Messung
- 4) Eingang Redox-Messung
- 5) Eingang Temperaturfühler
- 6) Eingang REED-Kontakt (nur wenn Chlor-Messung aktiviert ist)
- 7) Eingang Produktfüllstandssonde Redox
- 8) Eingang Produktfüllstandssonde pH-Wert
- 9) Durchfluss (Umwälzpumpe)
- 10) Redox-Relais (potentialfreier Kontakt)
- 11) Alarm-Relais (potentialfreier Kontakt)

- 12) pH-Relais (potentialfreier Kontakt)
- 13) 240 V AC Stromversorgungseingang
- 14) Stromversorgung Redox-Pumpe
- 15) Stromversorgung pH-Pumpe

## pH/Redox/CL-A Ausführung

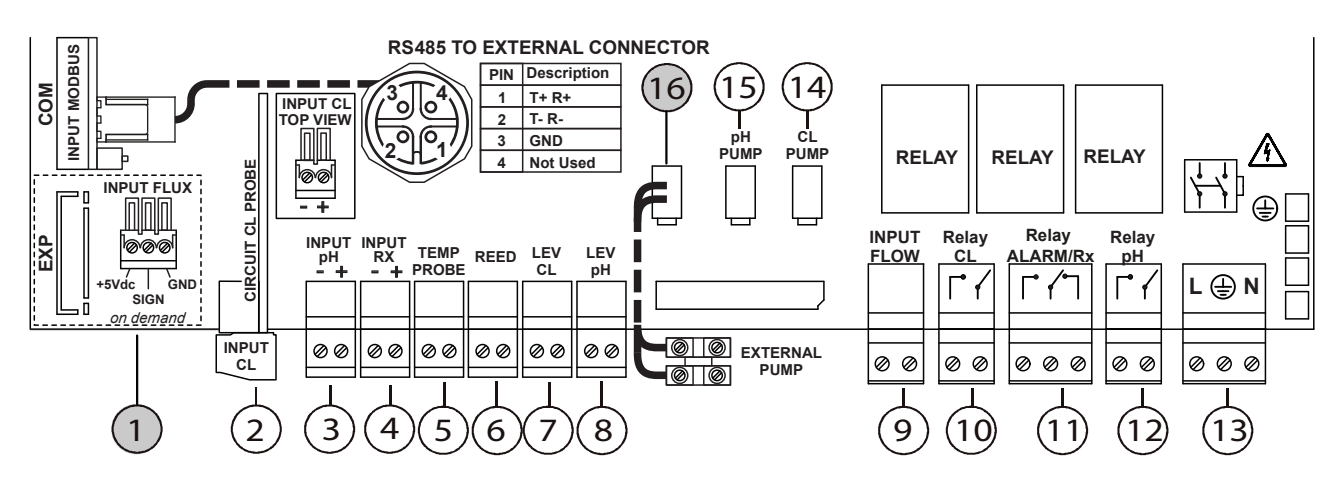

Hinweis: Den blauen Draht der Chlor-Sonde an die + Klemme und den braunen Draht an die - Klemme anschließen.

## Anschlussplan:

- 1) Eingang Anschluss Durchflussmesser (nur falls vorhanden)
- 2) Eingang Chlor-Messung
- 3) Eingang pH-Messung
- 4) Eingang Redox-Messung
- 5) Eingang Temperaturfühler
- 6) Eingang REED-Kontakt
- 7) Eingang Produktfüllstandssonde Chlor
- 8) Eingang Produktfüllstandssonde pH-Wert
- 9) Durchfluss (Umwälzpumpe)
- 10) Chlor-Relais (potentialfreier Kontakt)
- 11) Alarm/Redox-Relais (potentialfreier Kontakt)

- 12) pH-Relais (potentialfreier Kontakt)
- 13) 240 V AC Stromversorgungseingang
- 14) Stromversorgung Chlor-Pumpe
- 15) Stromversorgung pH-Pumpe
- 16) Externe dritte Pumpe (nur wenn vorhanden)

## Eingang Anschluss Durchflussmesser (nur falls vorhanden)

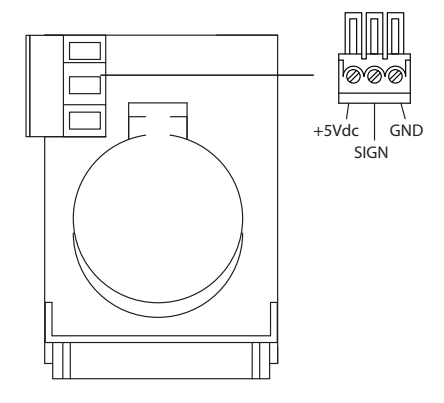

Den Durchflussmesser wie in der Abbildung gezeigt anschließen.

Den +5V nur anschließen, wenn der anzuschließende Sensor die Versorgungsspannung benötigt. Wenn der Sensor die Versorgungsspannung nicht benötigt, diesen Pin nicht anschließen.

## Anschluss Modbus-Kommunikation (nur falls vorhanden)

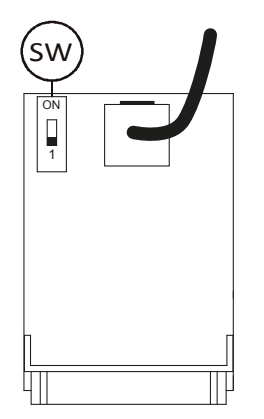

**SW)** den SCHALTER in Stellung "1" lassen. Dieser Schalter dient zur Verbesserung der Kommunikation und zur Verringerung von Geräuschen bei Installation mit sehr langen Kabeln (>50 m). Falls Sie lange Kabel haben und Kommunikationsprobleme vorliegen, können Sie versuchen, diese zu beheben, indem Sie den IMPEDANZANPASSUNGSSCHALTER nur für das erste und das letzte im Bus vorhandene Gerät auf "ON" stellen (d. h. die beiden weiter voneinander entfernten Geräte). Den IMPEDANZANPASSUNGSSCHALTER dagegen für alle anderen dazwischenliegenden Geräte am Bus in Stellung "1" lassen.

| ModBus-Verbindung    |      |  |  |  |  |  |
|----------------------|------|--|--|--|--|--|
| Pin Nr. Beschreibung |      |  |  |  |  |  |
| 1                    | T+R+ |  |  |  |  |  |
| 2                    | T-R- |  |  |  |  |  |
| 3                    | GND  |  |  |  |  |  |
| 4                    | Frei |  |  |  |  |  |

Beispiel für das Lesen des pH-Sollwerts:

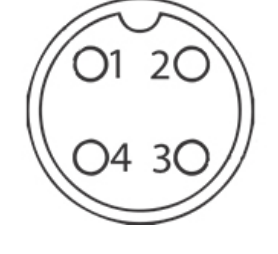

| ADDR | FUNC | DATA<br>start<br>Addr HI | DATA<br>start<br>Addr LO | DATA<br>bit # HI | DATA<br>bit # LO | CRC HI | CRC LO |
|------|------|--------------------------|--------------------------|------------------|------------------|--------|--------|
| 0X01 | 0X03 | 0X04                     | 0X4C                     | 0X00             | 0X01             | 0X44   | 0XED   |

#### Beispiel für das Schreiben des pH-Sollwerts:

| ADDR | FUNC | DATA<br>start<br>Addr HI | DATA<br>start<br>Addr LO | DATA<br>bit # HI | DATA<br>bit # LO | CRC HI | CRC LO |
|------|------|--------------------------|--------------------------|------------------|------------------|--------|--------|
| 0X01 | 0X06 | 0X04                     | 0X4C                     | 0X02             | 0X8A             | 0XC9   | 0XEA   |

#### Beispiel für die Anwendung des pH-Sollwerts:

| ADDR | FUNC | DATA<br>start<br>Addr HI | DATA<br>start<br>Addr LO | DATA<br>bit # HI | DATA<br>bit # LO | CRC HI | CRC LO |
|------|------|--------------------------|--------------------------|------------------|------------------|--------|--------|
| 0X01 | 0X06 | 0X0F                     | 0XA0                     | 0X00             | 0X02             | 0X0B   | 0X3D   |

**Fernstart-/Stoppfunktion:** Wenn das System per Fernbedienung gestoppt wird, zeigt die Anzeige **Std-By** an (auf allen Bildschirmen), im Folgendem sind Beispiele zum Einstellen von Start und Stopp durch den Modbus.

#### Beispiel für einen Fernstart:

| ADDR | FUNC | DATA<br>start<br>Addr HI | DATA<br>start<br>Addr LO | DATA<br>bit # HI | DATA<br>bit # LO | CRC HI | CRC LO |
|------|------|--------------------------|--------------------------|------------------|------------------|--------|--------|
| 0X01 | 0X06 | 0X04                     | 0X6E                     | 0x00             | 0X00             | 0xE9   | 0x27   |

#### Beispiel für ein Fernstopp:

| ADDR | FUNC | DATA<br>start<br>Addr HI | DATA<br>start<br>Addr LO | DATA<br>bit # HI | DATA<br>bit # LO | CRC HI | CRC LO |
|------|------|--------------------------|--------------------------|------------------|------------------|--------|--------|
| 0X01 | 0X06 | 0X04                     | 0X6E                     | 0X00             | 0X01             | 0x28   | 0xE7   |

Der Standardparameter ist OFF (off=Start), das System wird auf EIN durch den Modbus-Befehl gesetzt.

Wenn das System auf EIN (on= Stopp) gesetzt ist, ändern sich der Status wie folgt:

- Alle Relais sind deaktiviert
- Alle Ausgänge sind deaktiviert (kein Frequenzsignal, outmA ist bei 4 Haltewert eingefroren).
- Alle Alarme sind deaktiviert
- Alle manuellen Aktivierungspumpen sind deaktiviert
- Die Tasten der Tastatur sind aktiviert.
- Die Parameter-Zurücksetzfunktion ist deaktiviert
- Die Abfrage des Gerätes über Modbus zeigt die Alarme nicht an
- Sobald der "Remote Stand-by" deaktiviert ist, startet das Gerät neu aus dem Zustand vor dem Fernstop-Ereignis.
- Eingangspegel und Durchflusseingang werden erkannt, aber wenn wir einen Alarm haben, erzeugt es keinen Alarm auf Modbus oder auf dem Alarmrelais.

**Einige grundlegende Empfehlungen für den Anschluss der RS485-Leitung:** Alle Geräte der Leitung sind "nacheinander" und nicht als "Stern" anzuschließen (siehe rechts).

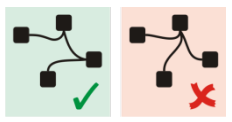

## FERNSTEUERUNG (Optional)

Wenn an dieses System eine Fernsteuerung angeschlossen ist, wird auf ihrem Display das folgende "Gerätemenü" angezeigt:

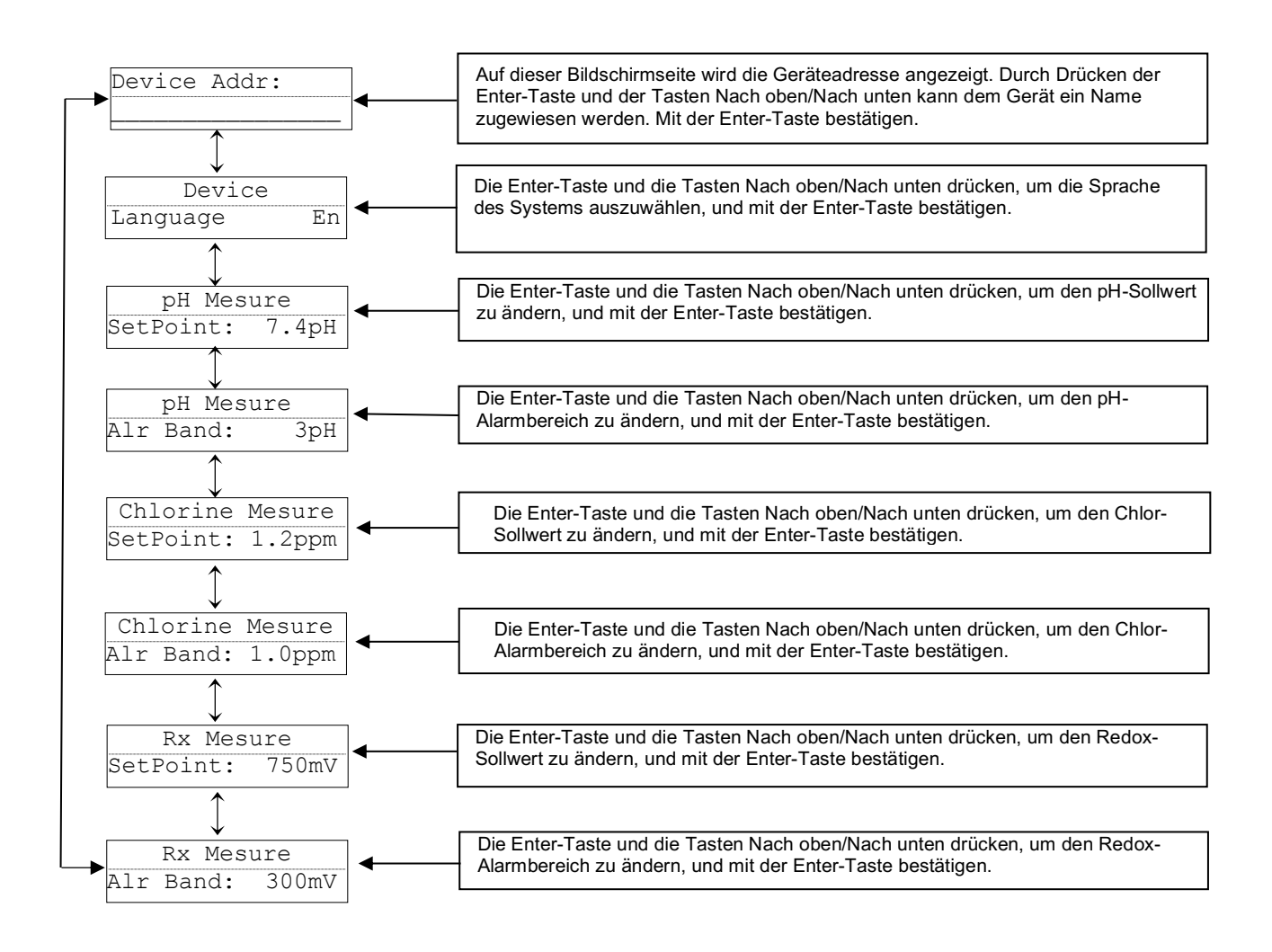

## Hydraulische Anschlüsse:

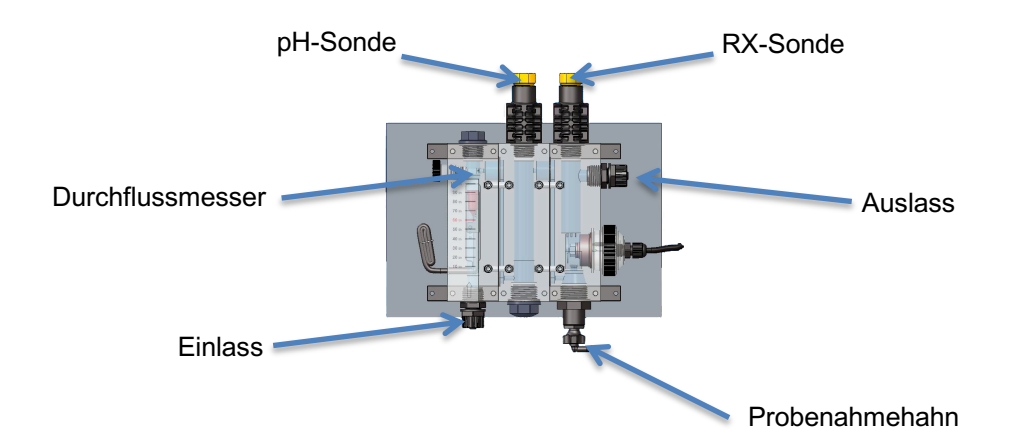

## Kalibrierung pH-Sonde

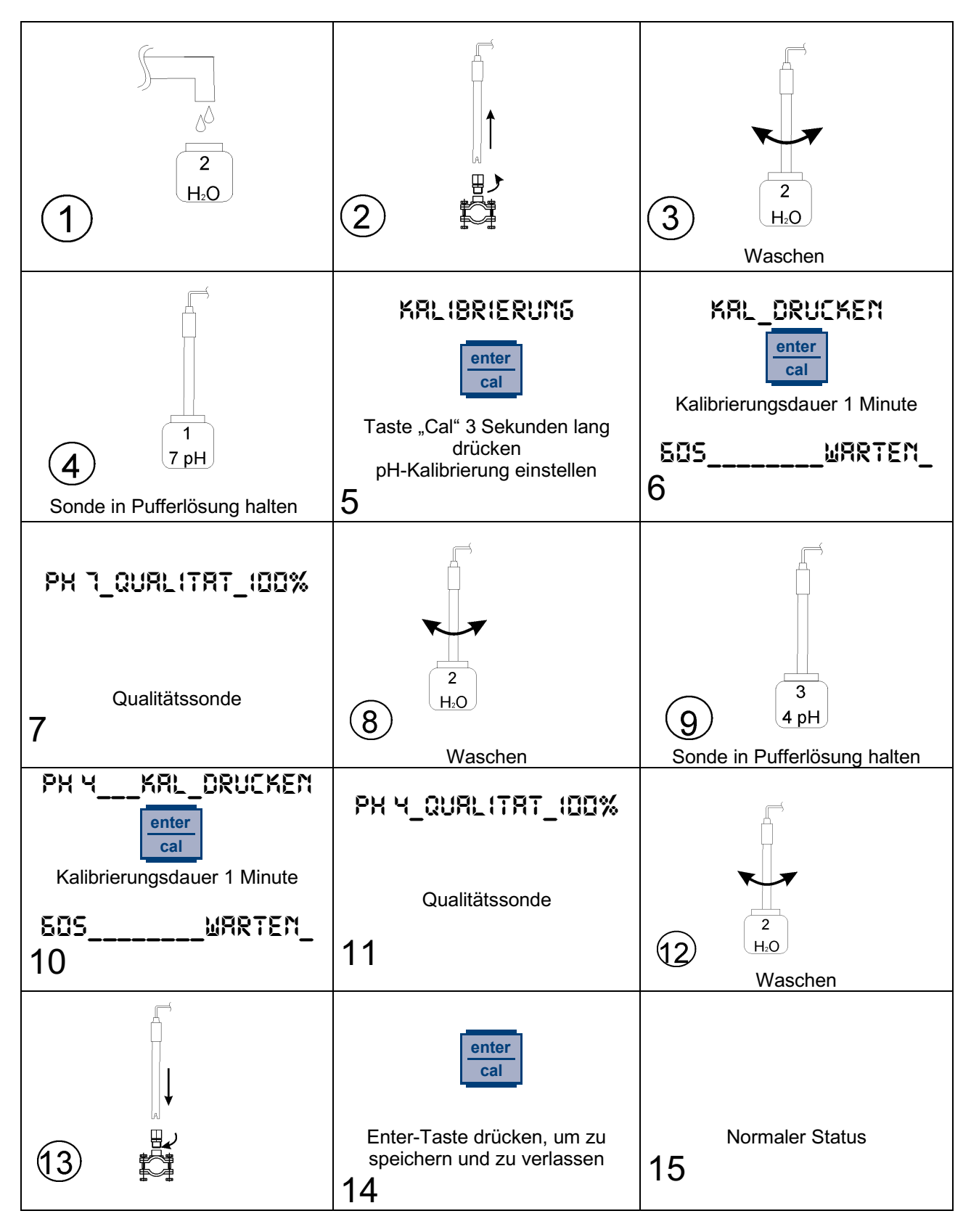

#### Hinweis:

Wenn Sie Kalibrierung = Leicht eingestellt haben, hat die Funktion 1 Punkt, nur Kalibrierung Pufferlösung pH 7.

## Kalibrierung Redox-Sonde

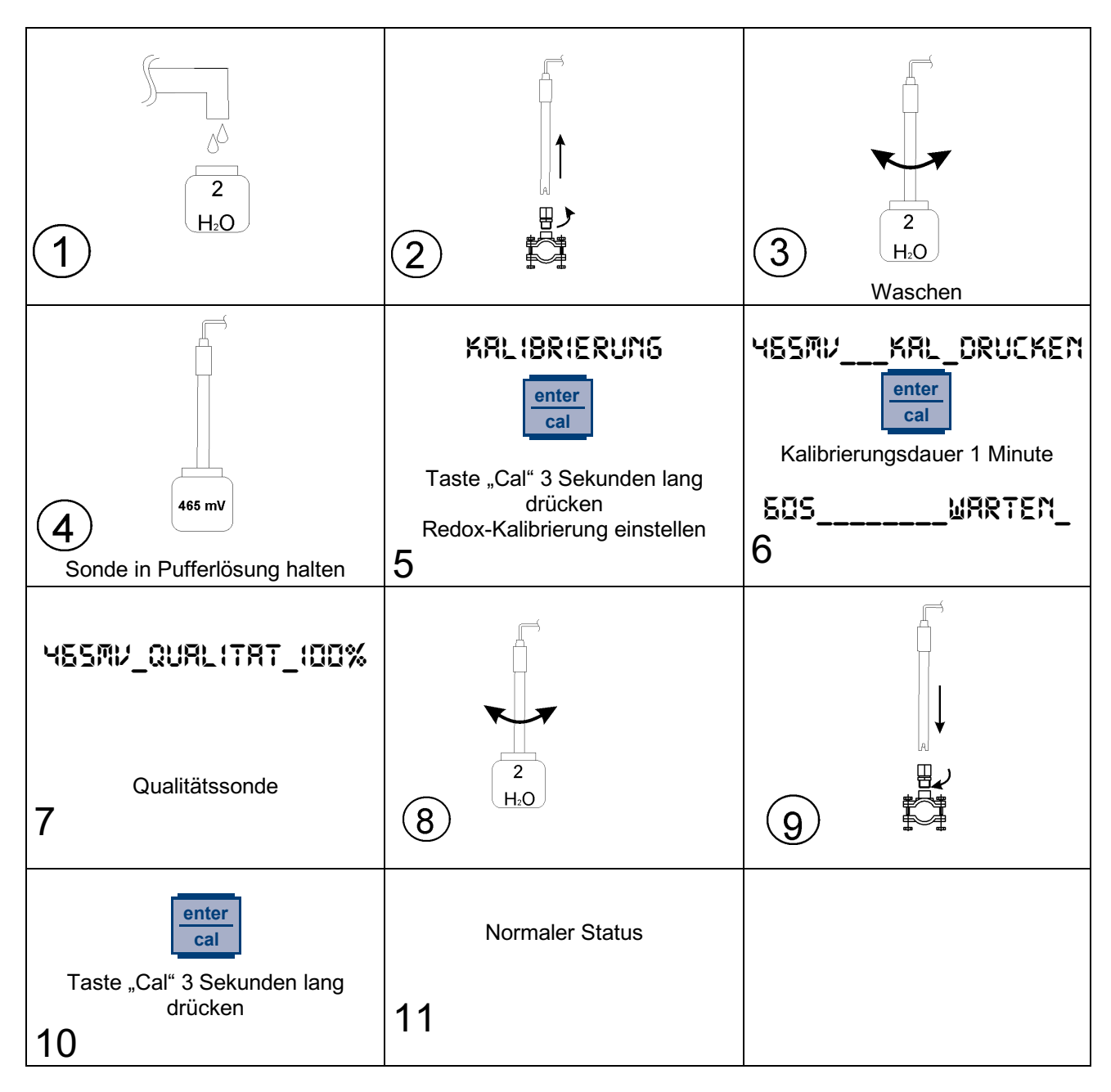

## Kalibrierung Chlor-Sonde

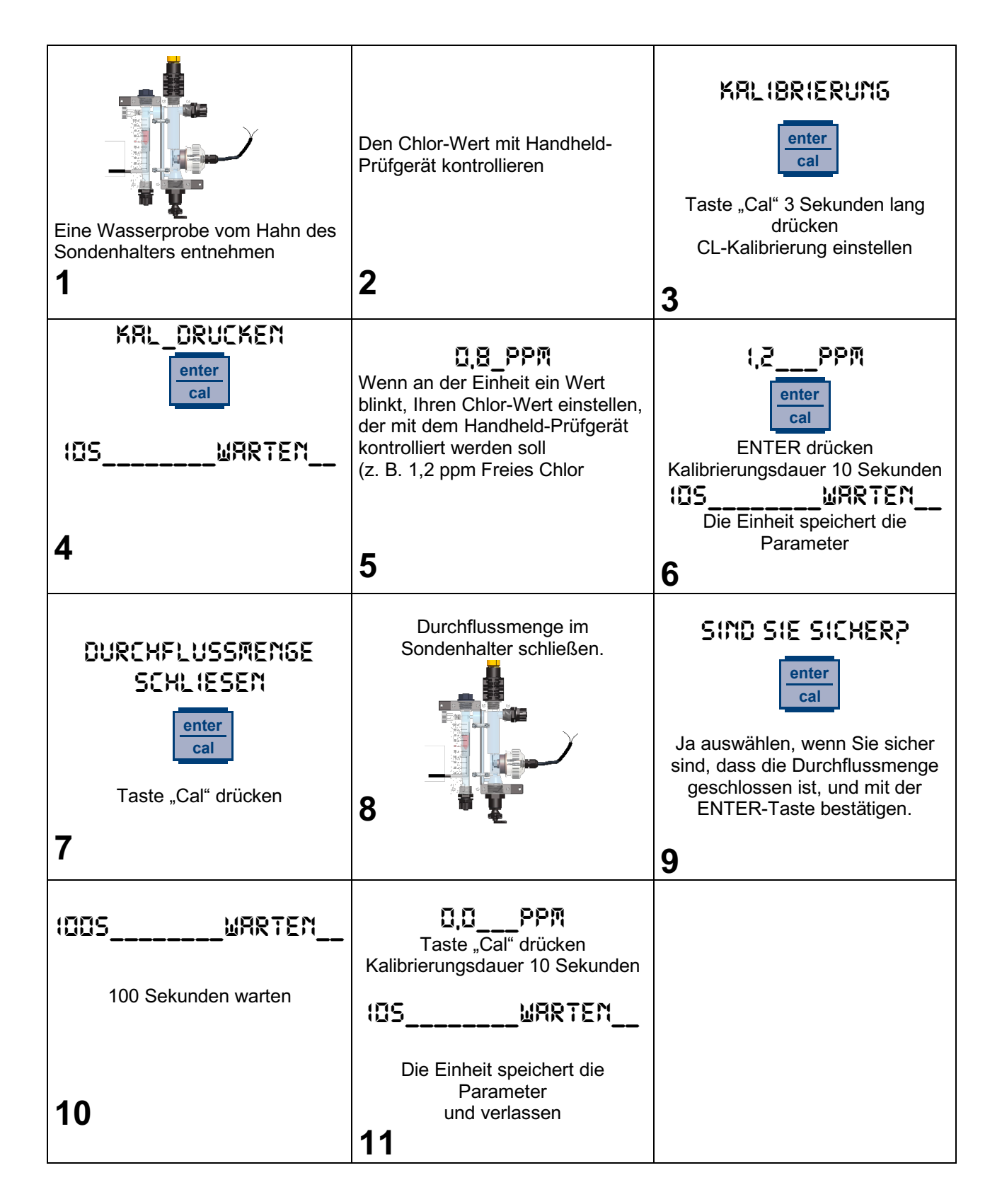

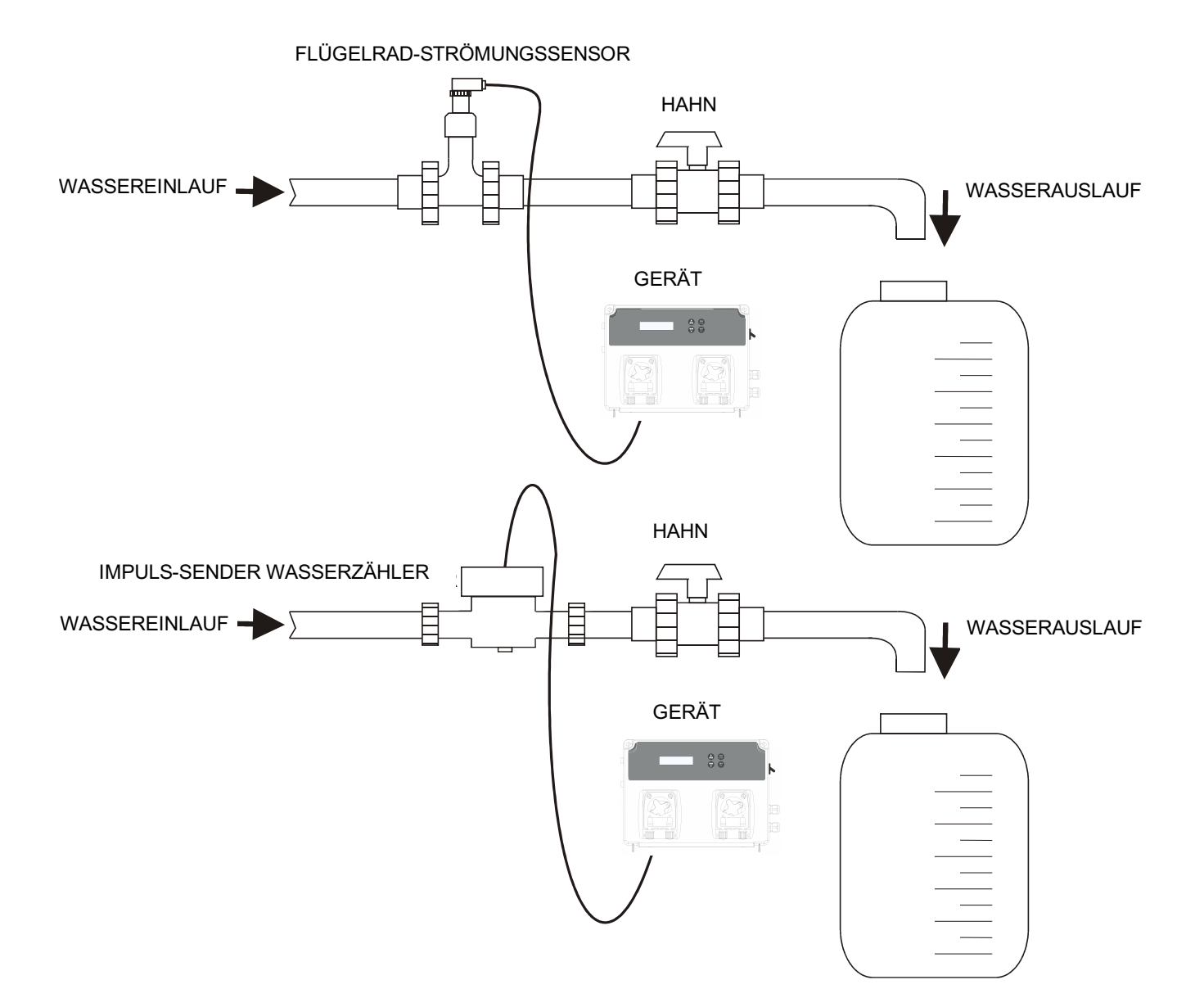

| KRL IBRIERUNG<br>enter<br>cal<br>Taste Cal 3 Sekunden lang<br>drücken und<br>Kalibrierung der Durchflussmenge<br>einstellen<br>1                                                                                     | Vor dem Starten des Verfahrens<br>sicherstellen, dass:<br>• im Rohr kleine Blasen<br>vorhanden sind<br>• der graduierte Tank leer ist<br>• der Hahn zugedreht ist | Taste <i>Cal</i> drücken                                                                                                    |
|----------------------------------------------------------------------------------------------------|----------------------------------------------------------------------------------------------------|----------------------------------------------------------------------------------------------------|
| Das Gerät zeigt den folgenden<br>Bildschirm an<br>KRL IBRIERUNG<br>WRRTEN0                                                                                                    | Die Zahl unten rechts gibt die<br>Anzahl der vom Sensor erzeugten<br>Impulse an.                                                                                  | Den Hahn aufdrehen und den<br>graduierten Tank bis zu der<br>Wassermenge füllen, die zur<br>Durchführung der Kalibrierung<br>erforderlich ist. Danach den Hahn<br>zudrehen. |
| 4                                                                                                    | 5                                                                                                    | 6                                                                                                    |
| Kontrollieren, dass die Anzahl der<br>Impulse vollständig angehalten<br>hat, danach <i>Cal</i> drücken (wenn<br>die Taste Cal bei auf null<br>eingestellter Impulszahl gedrückt<br>wurde, wird ein Fehler angezeigt) | Am Gerät die am Tank<br>abgelesene Literzahl einstellen<br>KRL IBR IERUMG<br>IO.OO L                                                                              | Zur Bestätigung <i>Cal</i> drücken                                                                                                    |
| <u>cal</u>                                                                                                    | 8                                                                                                    | 9                                                                                                    |
| Das Gerät zeigt den berechneten<br>K-Faktor an.<br>KRL IBRIERUNG<br>K-FRKTOR 2,5                                                                                                    | <b>Cal</b> drücken, um den neuen <b>K-</b><br><b>Faktor</b> zu bestätigen                                                                                         | Normaler Status                                                                                                    |
| 10                                                                                                    | 11                                                                                                    |                                                                                                    |

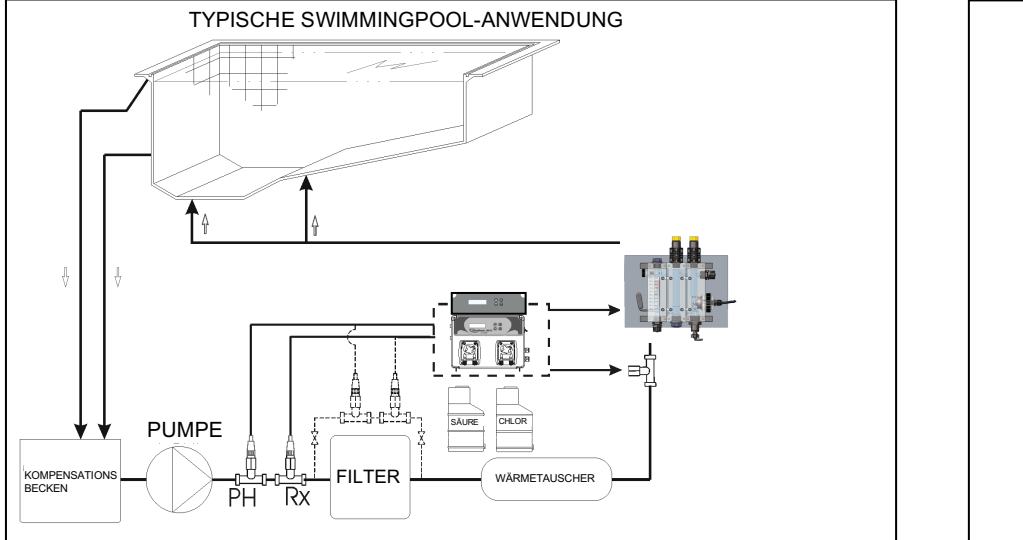

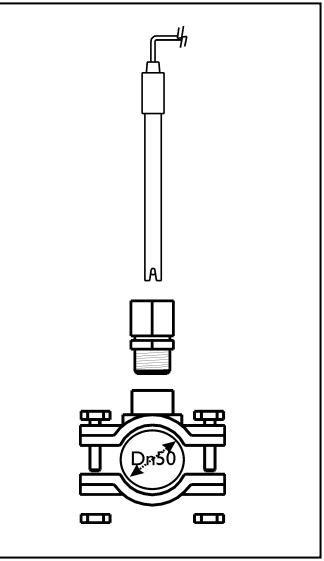

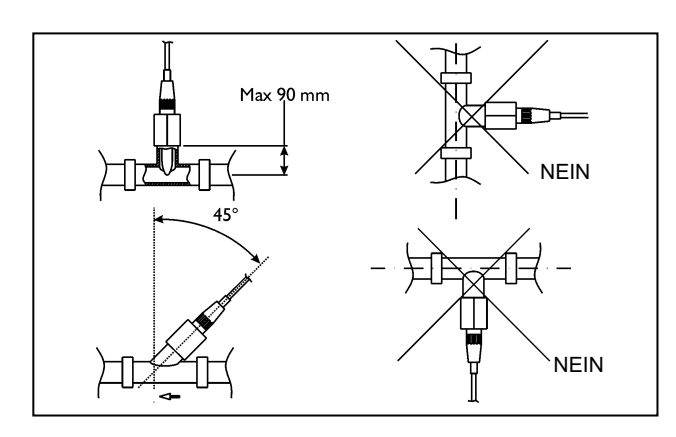

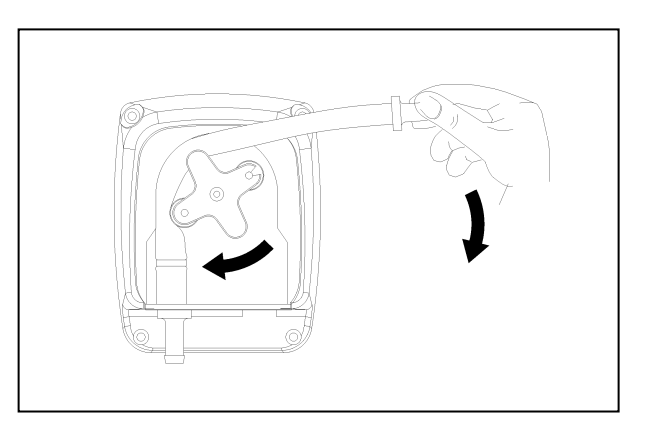

| Alarm                 | Display             | Relais                  | Maßnahmen                                               |
|-----------------------|---------------------|-------------------------|---------------------------------------------------------|
| Level                 | LEVEL 1,2 PH        | Alarmrelais             | - Enter-Taste drücken, um das                           |
|                       | 1 51/51 12990       | geschlossen             | Alarmrelais zu öffnen                                   |
|                       |                     |                         | - Produktbehälter auffüllen                             |
| Erste OFA-Alarmstufe  | OFA ALARM           | Alarmrelais geöffnet    | - Zur Rücksetzung die Enter-                            |
| (Zeit >70%)           | -                   |                         | Taste drücken                                           |
| Zweite OFA-Alarmstufe | OFR STOP            | Alarmrelais             | - Zur Rücksetzung die Enter-                            |
| (Zeit 100%)           | -                   | geschlossen             | Taste drücken                                           |
| Alarmbereich          | ALR-BEREICH         | Alarmrelais             | - Zur Rücksetzung die Enter-                            |
|                       |                     | geschlossen             | Taste drücken                                           |
| Durchflussmenge       | DURCHFLUSS          | Alarmrelais             | - Durchflussmenge                                       |
|                       |                     | geschlossen             | wiederherstellen                                        |
| Systemfehler          | PARAMETER FEHLER    | Alarmrelais geöffnet    | - Enter-Taste drücken, um die                           |
|                       |                     |                         | Standardparameter                                       |
|                       |                     |                         | wiederherzustellen                                      |
|                       |                     |                         | - Einheit zerstören                                     |
| Kalibrierfunktion     | FEHLER 7 PH         | Alarmrelais geöffnet    | - Sonde oder Pufferlösung                               |
|                       | FEHLER_Y_PH         |                         | wiederherstellen und<br>Kalibrierung erneut durchführen |
|                       | FEHLER_HES_MV       |                         |                                                         |
|                       | KALIBRIERUNG_FEHLER |                         |                                                         |
| Bereithalten          | STD-84              | Alle Relais deaktiviert | - Ferngesteuerter Start                                 |

#### Zur Wiederherstellung der Standardparameter die folgenden Schritte ausführen:

- Pool Basic Einheit ausschalten
- Plus- und Minus-Taste an der Stromversorgung gedrückt halten.
- Das Gerät blinkt mit INIT.DEFRULT\_NEIN
- INIT.DEFRULT\_JR drücken
- Enter-Taste drücken, um zur Standardeinstellung zurückzukehren

## СОДЕРЖИМОЕ УПАКОВКИ

A) Устройство контроля уровня pH и OBП "Basic POOL Double"

В) Всасывающий шланг из ПВХ 4х6 с устройством всасывания (2 м)

С) Нагнетающий шланг ПЭ (3 м)

**D)** Крепежный винт (ф=6 мм)

Е) Донный фильтр (стояк из ПВХ)

**F)** Клапан "утиный нос" FPM (3/8" GAS)

**G**) Датчики рН и ОВП

H) Штуцер под датчик PSS3 (1/2" GAS)

- I) Обжимной хомут для крепления PSS3 на шланге 2" (ф=50 мм)
- L) Комплект буферных растворов pH 4, pH 7, 465 мB, H<sub>2</sub>O
- М) Переходник для клапана впрыска

N) Разъем ModBus

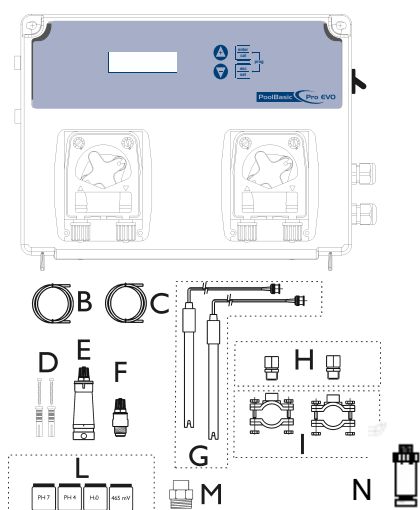

#### ТЕХНИЧЕСКИЕ ХАРАКТЕРИСТИКИ

Размеры (В – Ш – Д) Вес Электропитание 50 Гц Потребление Производительность насоса Максимальное противодавление Режим работы насоса Диапазон измерения 234х162х108 мм 1 кг 230 Впер 12 Вт или 18 Вт 0,4 л/ч; 1,5 л/ч; 5 л/ч 1,5 бар Пауза - Подача pH 0 ÷ 14.0; ОВП 0÷ +1000 мВ Хлор 0.0 ÷ 5.0 ч/млн Расходомер 0÷99999,99 ед. (входной сигнал 0.5÷1500 Гц) ± 0,1 pH; ± 10 мВ; 0.1 ч/млн; 1% от настройки агрегата ±0.02 pH; ± 3 мВ; 0.1 ч/млн Автоматическая

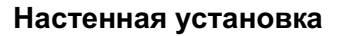

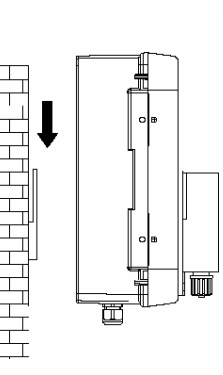

Точность устройства

Точность Регулировка электрода

### **ВНИМАНИЕ / WARNING / ATTENTION / ACHTUNG**

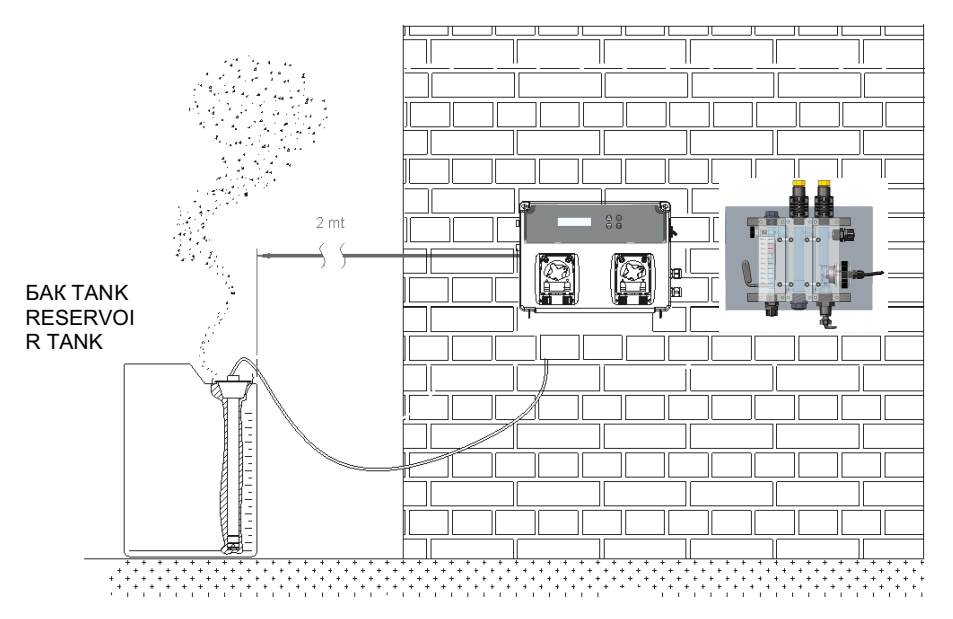

## Инструкция по настройке

#### Отображение:

Прибор может осуществлять измерение различных параметров, для отображения которых могут использоваться три страницы, выбираемые с помощью клавиш-стрелок Вверх и Вниз. На странице, открывающейся по умолчанию, показаны результаты измерений хлора, ОВП, температуры и уровня pH. Во втором окне показаны сбрасываемый суммирующий счетчик и дата последнего сброса. Если дата не задана, то на дисплее появляется сообщение «Install». Третья страница показывает измеряемый расход и не сбрасываемый суммирующий счетчик.

#### Функции:

enter

cal

- Калибровка (Нажмите клавишу Cal и удерживайте 3 секунды):
  - Выберите процедуру калибровки: ОВП, pH, хлора или расхода с помощью клавиш Вверх или Вниз.
  - Стандартна текущая калибровка для датчика pH буферный раствор 7 и 4; для ОВП буферный раствор 465 мВ.
- Одновременно нажмите удерживайте 5 секунд клавиши Cal и Set и запустите настройку программы:
  - о Программное меню (Нажмите Enter для выполнения следующих настроек)
    - Язык (Предоставляется 5 языков для выбора EN, CZ, DE, HR, RU)
    - Расширенное (Расширенные функции, доступные только персоналу сервисного обслуживания; доступ защищен паролем)
      - RS485 настр. (только при наличии)
        - RS-485\_\_\_Вкл (Нажмите enter, затем с помощью клавиш вверх или вниз установите функцию RS485 на OFF (выключена) или на ON (Включена)
        - DOA <u>BЫКЛ</u> (Нажмите enter, затем с помощью клавиш вверх или вниз установите функцию распознавания на OFF (выключена) или на ON (включена))
        - Адрес\_\_\_\_1 (Введите значение от 1 до 247 для присвоения устройству идентификатора (ID)
        - Парит. \_\_\_\_Even (Установите параметр на No (выключен), на Even (четный) или на Odd (нечетный) для мониторинга передачи данных)
        - БодРейт \_\_19200 (Измените значение на 1200, 2400, 4800, 9600 или 19200 для выбора скорости передачи данных)
    - Измерение Rx
      - Уставка\_\_\_750\_мВ (Нажмите enter и регулируйте значение с помощью клавиш вверх или вниз) Для параметра ОВП диапазон регулировки составляет от 0 до 1200 мВ
      - Тип Уст.\_\_low (Регулируйте значение на LOW (НИЗКИЙ) или HIGH (ВЫСОКИЙ)
      - Время ОФА\_000\_мин (Регулируйте параметр в пределах от 1 до 240 минут, либо установите его на Off)
      - Авр Диап\_000\_мВ (Регулируйте значение в пределах от 100 до 300 мВ)
      - тип\_ПРОП (Регулируйте значение на OFF, PROP, ON/OFF или TIMED) (только выбор режима Timed (Запрограммированный по времени) предоставляет два дополнительных способа включения/отключения цикла дозировки)
        - о Время ВКЛ (Измените значение в пределах от 5 до 3600 секунд)
        - о Время ВЫК (Измените значение в пределах от 5 до 3600 секунд)
    - Измерение ph
      - Уставка\_\_\_7.4pH (Нажмите enter и регулируйте значение с помощью клавиш вверх или вниз) Для параметра pH диапазон регулировки составляет от 0 до 14
      - Тип Уст.\_\_Кислота (Выберите значение АСІD (КИСЛ.) или АLКА (ЩЕЛОЧЬ)
      - Время ОФА\_000\_мин (Регулируйте параметр в пределах от 1 до 240 минут, либо установите его на Off)
      - Авр Диап\_000\_pH (Регулируйте значение в пределах от 1 pH до 3 pH)

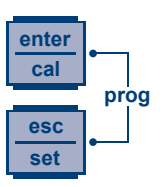

- Темп.\_25\*С\_(Нажмите enter и регулируйте значение с помощью клавиш вверх или вниз) только для измерения pH.
- тип\_ПРОП (Регулируйте значение на OFF, PROP, ON/OFF или TIMED) (только выбор режима Timed (Запрограммированный по времени) предоставляет два дополнительных способа включения/отключения цикла дозировки)
  - о Время ВКЛ (Измените значение в пределах от 5 до 3600 секунд)
  - Время ВЫК (Измените значение в пределах от 5 до 3600 секунд)
- Измерение хлора (только при активной функции)
  - Уставка\_\_\_1.2 рН (Нажмите enter и регулируйте значение с помощью клавиш вверх или вниз) Регулировка может осуществляется в пределах от 0.0 до 5.0 ч/млн
  - Тип Уст. Низкий (Регулируйте значение на LOW (НИЗКИЙ) или НІGН (ВЫСОКИЙ)
  - ofa\_time\_000\_мин (Регулируйте параметр в пределах от 1 до 240 минут, либо установите его на Off)
  - Авр Диап\_1.0м.д. (Регулируйте значение в пределах от 0.0 до 5.0 ч/млн)
  - тип\_ПРОП (Регулируйте значение на OFF, PROP, ON/OFF или TIMED) (только выбор режима Timed (Запрограммированный по времени) предоставляет два дополнительных способа включения/отключения цикла дозировки)
    - о Время ВКЛ (Измените значение в пределах от 5 до 3600 секунд)
    - о Время ВЫК (Измените значение в пределах от 5 до 3600 секунд)
- Изм. расхода (измерение расхода если предусмотрено)
  - Датчик\_К фактор (Выберите тип датчика с помощью клавиш вверх и вниз после нажатия enter) Варианты для выбора: К фактор или Расход (Водомер). После изменения типа датчика система запрашивает сброс счетчика и задание новой даты отсчета для счетчика.
  - К фактор\_\_1.00 / Расход\_1I / 1л (Вид этой страницы зависит от типа датчика, выбранного в предыдущем меню). Для датчика К фактор регулируйте значение в пределах от 0.01 до 99999,99. Для датчика Расход значение в импульсах/литр следует регулировать в пределах от I=0÷999 Л=0÷999. В случае выполнения этой калибровки (К фактор и Расход), вместо текущего значения высвечивается строка "Cal", указывая на то, что прибором будет использоваться параметр, пересчитанный в соответствии с выполненной калибровкой.
  - ЕдиницыИзм \_\_\_Л/s (Измените единицу измерения на литры в секунду (л/с), литры в минуту (л/м), кубические метры в час (м<sup>3</sup>/ч) или галлоны в минуту (гал/мин))
  - ОбщЕдиницы\_\_\_Л (Измените единицу измерения на литры (л), кубические метры (м<sup>3</sup>) или галлоны (гал))
  - Сброс Общий (Сброс суммирующего счетчика) После отображения сообщения "Нажмите ENTER для подтверждения", система запрашивает задать для счетчика новую дату начала отсчета (дд/мммм/гггг). Если в странице суммирующего счетчика отсутствует указание даты, то на дисплее появляется сообщение "install".
- Поток (Нажмите enter и выберите значение с помощью клавиш вверх или вниз).
  - Данный параметр может иметь два значения: ON или OFF соответственно для активации или дезактивации входного сигнала
- Кал. (Калибровка\_датчик) (Регулируйте значение с помощью клавиш вверх или вниз, после нажатия enter)
  - 7/4pH (Буферный раствор рН 7 и 4, ОВП 465 мВ)
  - 7pH (Буферный раствор рН 7, ОВП 465 мВ)
  - Вык (Выключен)
- З НАСОС\* (Управление третьим внешним насосом) Выходной сигнал управления внешним насосом может иметь два состояния ON (активный) или OFF (неактивный)

- 3Н-Время ВК (Регулируйте значение в пределах от 00м01с до 59м59с для выбора времени активации выходного сигнала управления внешним насосом)
- 3Н-Врем Вык (Регулируйте значение в пределах от 00м01с до 59м59с для выбора времени дезактивации выходного сигнала управления внешним насосом)
- Пароль (Нажмите enter и используйте клавиши вверх или вниз для ввода пароля; стандартное значение пароля 0000)
   Сохраните все и нажмите ESC для выхода из программы
- Реле Функ. Авр\* (Регулирует выходной сигнал реле: аварийная сигнализация или измерение ОВП)
- Задерж.ВКЛ\* (Выдержка времени, запускающаяся при отключении и повторном включении электропитания системы. Параметр может быть в состоянии Off (неактивный) (заводская настройка) или составлять от 1 до 60 минут.
- Задерж Поток выкл\* (существует возможность установить выдержку времени при включении подачи жидкости (Flow Input) (рециркуляционный насос).
   В этом случае система, до запуска, остается в состоянии ожидания на заданное время. Параметр может быть в состоянии Off (неактивный) (заводская настройка) или составлять от 1 до 60 минут.
- Геркон лог НО (Настройка входа геркона: НО (нормально открытый) или НЗ (нормально закрытый)
- Сброс Калибр. \* (Позволяет восстановить заводские параметры)
  - Сброс Хл (Нажмите Enter для выполнения выбора (Да или Нет) и подтвердите нажатием клавиши Enter)
  - Сброс pH (Нажмите Enter для выполнения выбора (Да или Нет) и подтвердите нажатием клавиши Enter)
  - Сброс Rx (Нажмите Enter для выполнения выбора (Да или Нет) и подтвердите нажатием клавиши Enter)
  - Сброс ПОТОК (Нажмите Enter для выполнения выбора (Да или Нет) и подтвердите нажатием клавиши Enter)
- Сброс Параметров\* (Нажмите Enter для выбора (Да или Нет) восстановления заводских параметров и подтвердите операцию нажатием клавиши Enter)
- Контр. Панель (Ввод отображаемых параметров pH=мB; Rx=мB; CL=µA; Температура=Ом; FlowFreq=Гц; Дата=дд/ммм/ггг). Используйте клавиши-стрелки Вверх и Вниз для просмотра страниц.
- Выход\_\_\_\_сохран (Регулируйте значения с помощью клавиш-стрелок Вверх или Вниз и подтвердите операцию нажатием клавиши enter)
- Закачка насоса. Нажмите и удерживайте 1 секунду клавишу ВВЕРХ первый насос (налево)
  - Закачка\_\_\_\_
- Закачка насоса. Нажмите и удерживайте 1 секунду клавишу ВНИЗ второй насос (справа)
  - Закачка\_\_\_\_
- Прибор осуществляет дозирование в пропорциональном режиме по отношению к уставке (минимальный и максимальный интервалы времени соответственно 25% и 90% по отношению к 10-минутному интервалу времени дозирования)

Примечание: В меню программы прибор переходит в автоматический режим после 1 минуты ожидания, причем прибор никаких данных не сохраняет.

## <sup>\*</sup> Этот пункт меню доступен только для версий pH / Redox / Chlorine.

## Главный щит

#### рН / ОВП версия

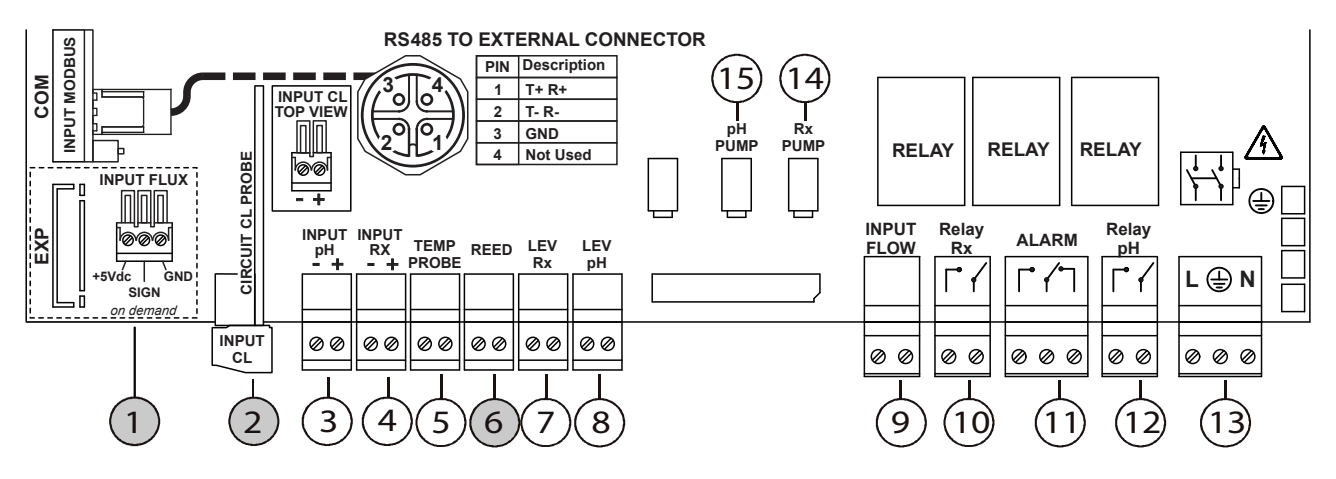

Примечание: Подключите синий провод датчика хлора к клемме + и коричневый провод к клемме -.

### Подключение проводов:

- 1) Входное соединение расходомера (если имеется)
- Входной сигнал измерения хлора (только при активной функции)
- 3) Входной сигнал измерения рН
- 4) Входной сигнал измерения ОВП
- 5) Вход датчика температуры
- 6) Вход геркона (только при активной функции измерения хлора)
- 7) Вход датчика ОВП
- 8) Вход датчика уровня рН
- 9) Поток (циркуляционный насос)
- 10) Реле ОВП (сухой контакт)
- 11) Реле авар. сигнализации (сухой контакт)

- 12) Реле рН (сухой контакт)
- 13) Вход электропитания 240 В переменного тока
- 14) Электропитания насоса ОВП
- 15) Электропитание насоса рН

## рН / ОВП / СL-А версия

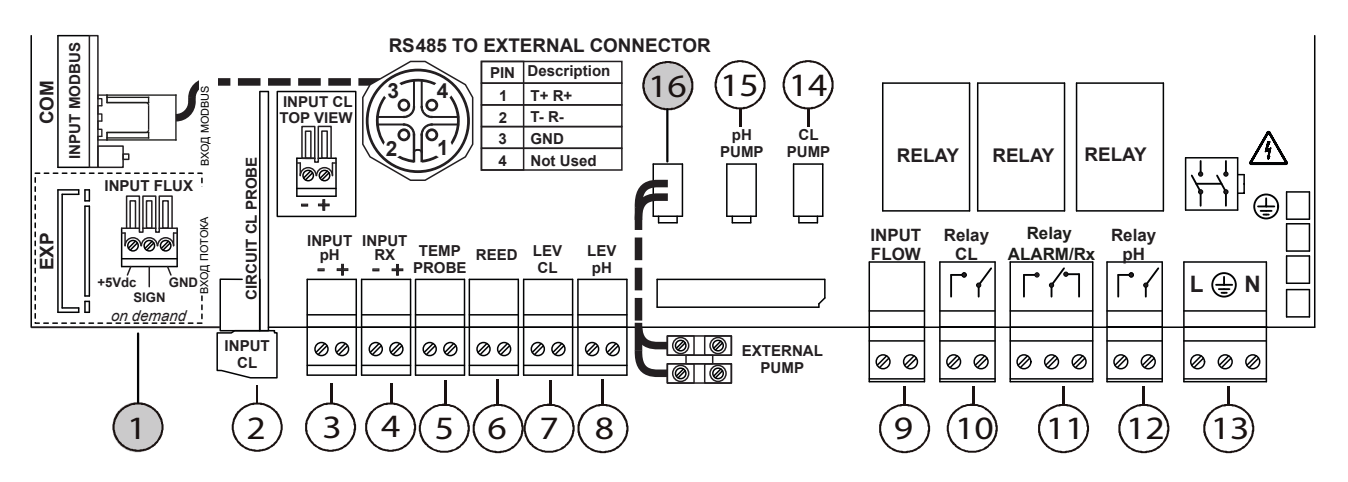

Примечание: Подключите синий провод датчика хлора к клемме + и коричневый провод к клемме -.

#### Подключение проводов:

- 1) Входное соединение расходомера (если имеется)
- 2) Входной сигнал измерения хлора
- 3) Входной сигнал измерения рН
- 4) Входной сигнал измерения ОВП
- 5) Вход датчика температуры
- 6) Вход геркона
- 7) Вход датчика хлора
- 8) Вход датчика уровня рН
- 9) Поток (циркуляционный насос)
- 10) Реле хлора (сухой контакт)
- 11) Реле ОВП / авар. сигнализации (сухой контакт)

- 12) Реле рН (сухой контакт)
- 13) Вход электропитания 240 В переменного тока
- 14) Электропитания насоса хлора
- 15) Электропитание насоса рН
- 16) Третий внешний насос

#### Входное соединение расходомера (если имеется)

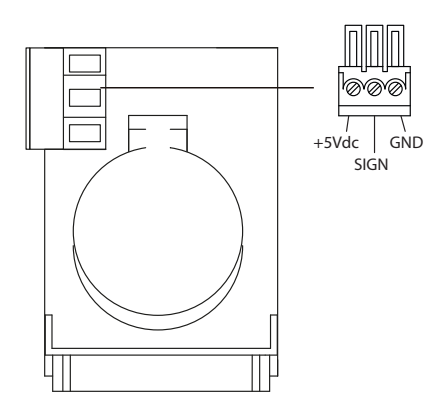

## Выполните подключение расходомера, как показано на рисунке.

Подключите питание +5 В только если к используемому датчику должно быть подключено напряжение питания. В противном случае, оставьте данный контакт не подключенным.

### Подключение шины связи Modbus (если имеется)

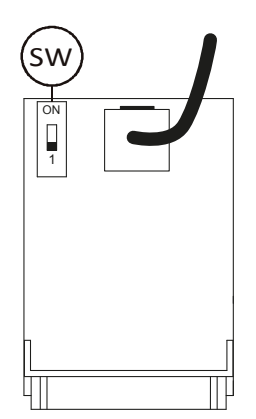

SW) Оставьте ПЕРЕКЛЮЧАТЕЛЬ в положении "1". Цели данного переключателя - повышение качества связи и подавление шумов в системах, использующих кабели большой длины (больше 50 м). В случае возникновения проблем при использовании кабелей связи большой длины, можно пытаться решить их следующим образом: установите ПЕРЕКЛЮЧАТЕЛЬ СОГЛАСОВАНИЯ ИМПЕДАНСОВ в положение ОN (ВКЛ) только на первом и последнем устройствах, подключенных к шине (т.е. на двух устройствах, находящихся на максимальном расстоянии друг от друга). Оставьте ПЕРЕКЛЮЧАТЕЛЬ СОГЛАСОВАНИЯ ИМПЕДАНСОВ всех расположенных вдоль шины промежуточных устройств в положении "1".

| Разъем ModBus |                 |  |  |  |  |
|---------------|-----------------|--|--|--|--|
| Контакт №     | Описание        |  |  |  |  |
| 1             | T+R+            |  |  |  |  |
| 2             | T-R-            |  |  |  |  |
| 3             | GND (ЗЕМЛЯ)     |  |  |  |  |
| 4             | Не используется |  |  |  |  |

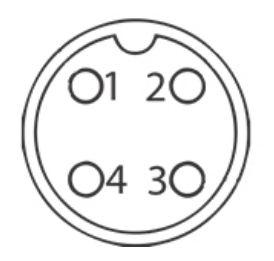

#### Пример считывания уставки рН

| ADDR | FUNC | DATA<br>start<br>Addr HI | DATA<br>start<br>Addr LO | DATA<br>bit # HI | DATA<br>bit # LO | CRC HI | CRC LO |
|------|------|--------------------------|--------------------------|------------------|------------------|--------|--------|
| 0X01 | 0X03 | 0X04                     | 0X4C                     | 0X00             | 0X01             | 0X44   | 0XED   |

#### Пример редактирования уставки рН

| ADDR | FUNC | DATA<br>start<br>Addr HI | DATA<br>start<br>Addr LO | DATA<br>bit # HI | DATA<br>bit # LO | CRC HI | CRC LO |
|------|------|--------------------------|--------------------------|------------------|------------------|--------|--------|
| 0X01 | 0X06 | 0X04                     | 0X4C                     | 0X02             | 0X8A             | 0XC9   | 0XEA   |

#### Пример применения уставки рН

| ADDR | FUNC | DATA<br>start<br>Addr HI | DATA<br>start<br>Addr LO | DATA<br>bit # HI | DATA<br>bit # LO | CRC HI | CRC LO |
|------|------|--------------------------|--------------------------|------------------|------------------|--------|--------|
| 0X01 | 0X06 | 0X0F                     | 0XA0                     | 0X00             | 0X02             | 0X0B   | 0X3D   |

Функция Старт/Стоп удаленного доступа: когда система останавливается с помощью удаленного доступа на дисплее отображается **Std-By** (на всех экранах). Далее следуют примеры установки START и STOP через протоколы Modbus.

#### Пример удаленного Старта:

| ADDR | FUNC | DATA<br>start<br>Addr HI | DATA<br>start<br>Addr LO | DATA<br>bit # HI | DATA<br>bit # LO | CRC HI | CRC LO |
|------|------|--------------------------|--------------------------|------------------|------------------|--------|--------|
| 0X01 | 0X06 | 0X04                     | 0X6E                     | 0x00             | 0X00             | 0xE9   | 0x27   |

#### Пример удаленного Стопа:

| ADDR | FUNC | DATA<br>start<br>Addr HI | DATA<br>start<br>Addr LO | DATA<br>bit # HI | DATA<br>bit # LO | CRC HI | CRC LO |
|------|------|--------------------------|--------------------------|------------------|------------------|--------|--------|
| 0X01 | 0X06 | 0X04                     | 0X6E                     | 0X00             | 0X01             | 0x28   | 0xE7   |

Стандартный параметр по умолчанию - OFF (off = Start). Систему включает команда ON через протокол Modbus.

#### 0000137936

Когда система установлена на ON (on = Stop), статус меняется следующим образом:

- Все реле выключены
- Выходные сигналы выключены (частотный сигнал выключен, аналоговый сигнал удерживается на значении 4 мА)
- Все аварийные сигналы отключены
- Все насосы, запускаемые вручную, отключены
- Кнопки клавиатуры заблокированы
- Функция установки параметров отключена
- Запрос на устройство через Modbus не показывает аварийные сигналы
- Как только удаленно заданный «режим ожидания» выключается, устройство перезапускается в состояние до получения удаленной команды Stop
- Сигналы уровня и потока на входе регистрируются, но при возникновении аварийной ситуации сигналы через Modbus или аварийное реле не генерируются.

#### Некоторые базовые рекомендации по подключению линии RS485:

Все устройства на линии должны подключаться «в каскад»; подключение по схеме «звезда» не допускается (см. рисунок рядом).

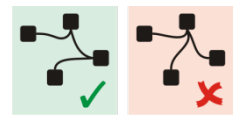

## УДАЛЕННЫЙ КОНТРОЛЛЕР (опция)

В случае подключения удаленного контроллера к системе, на дисплее контроллера высвечивается следующее сообщение "Меню устройства":

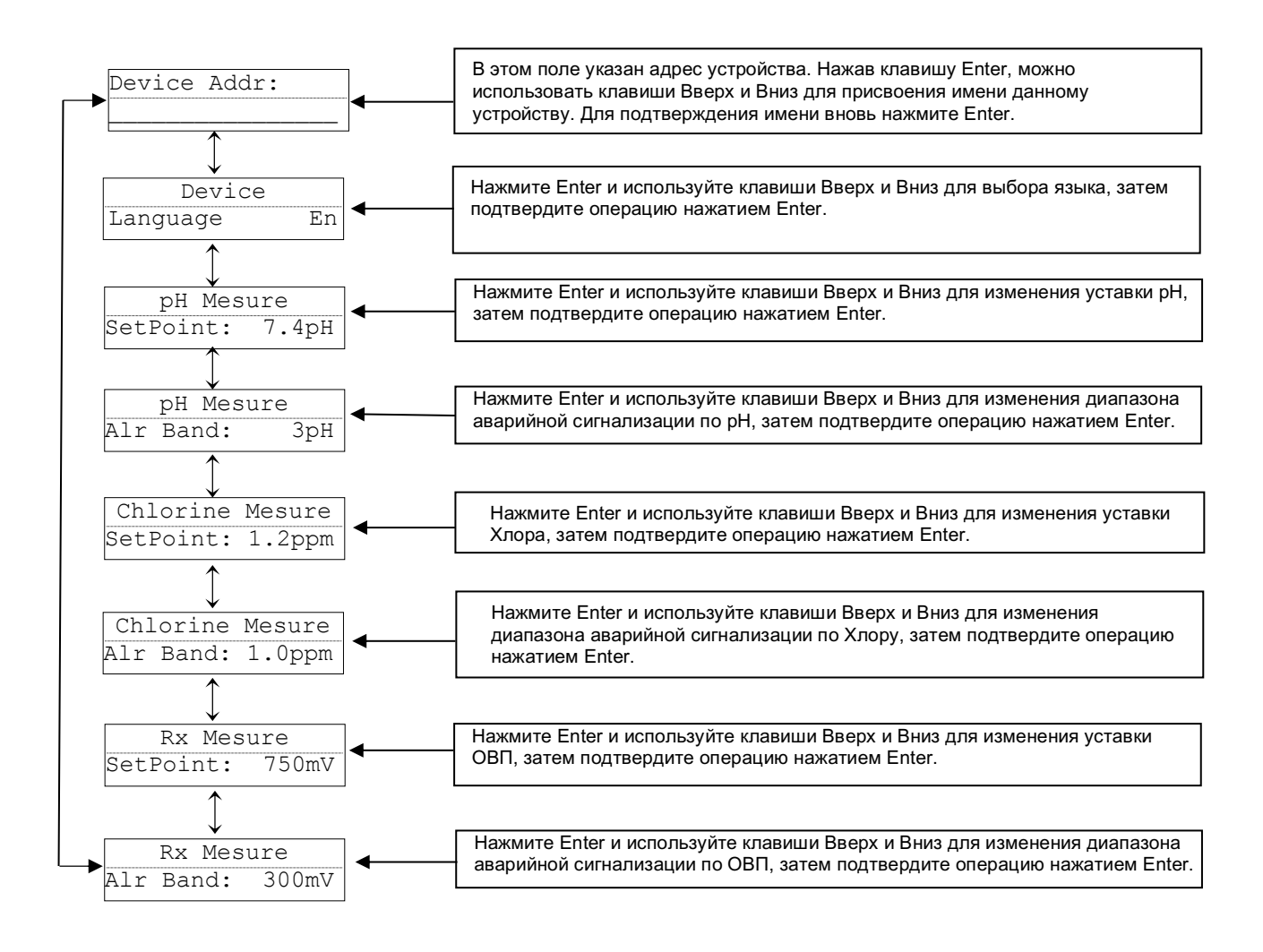

### Гидравлические соединения:

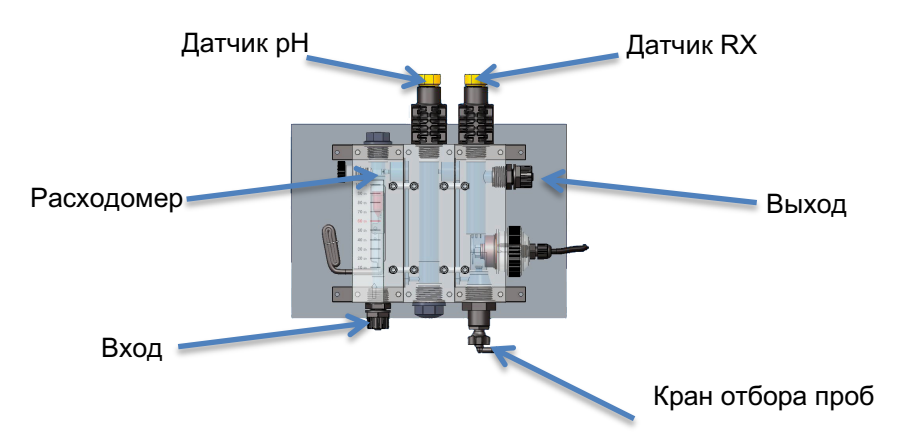

## Калибровка датчика рН

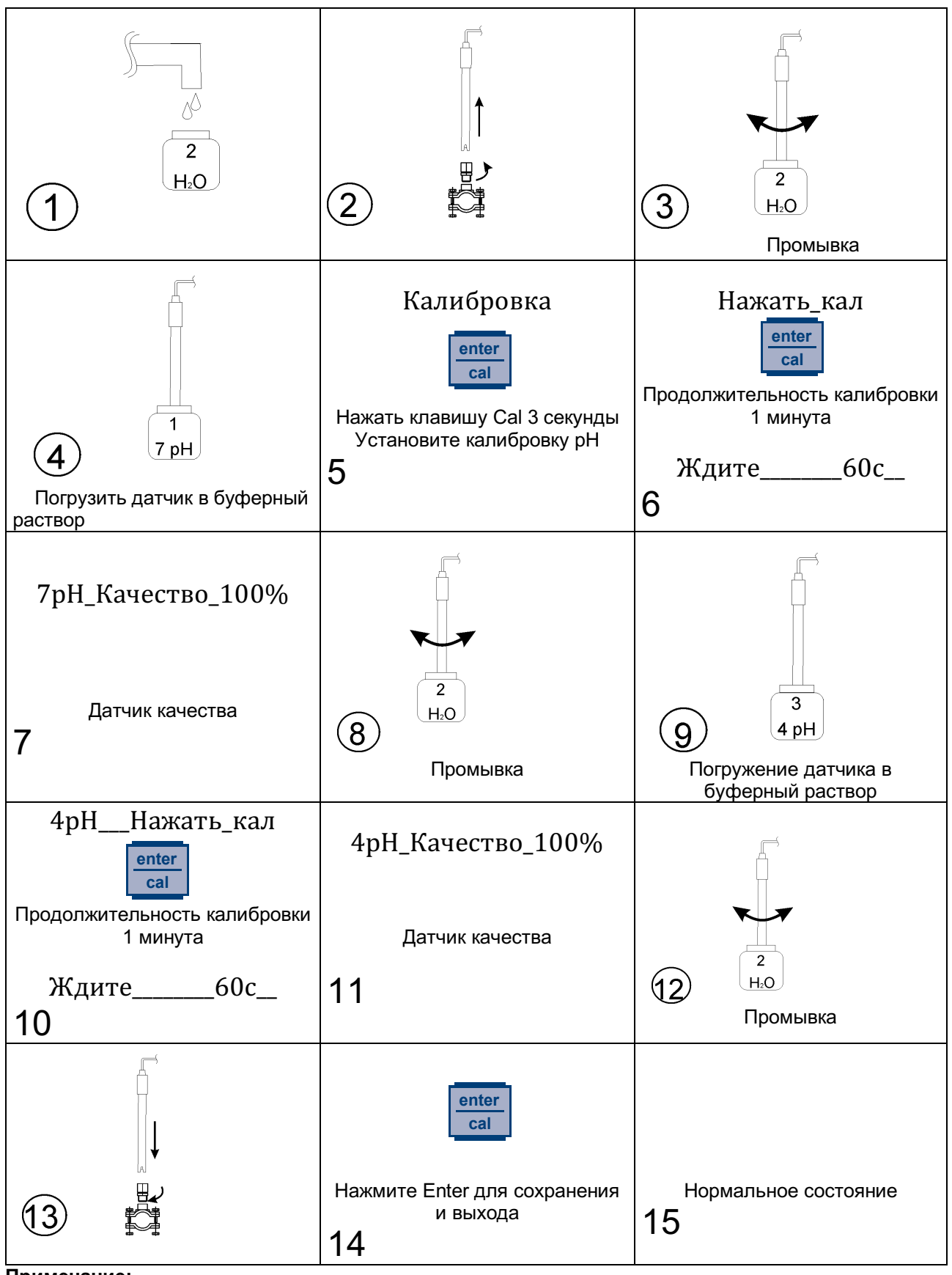

#### Примечание:

Если вы установили Калибровку = Easy. функция имеет только 1 точку калибровки -буферный раствор 7 pH.

## Калибровка датчика ОВП

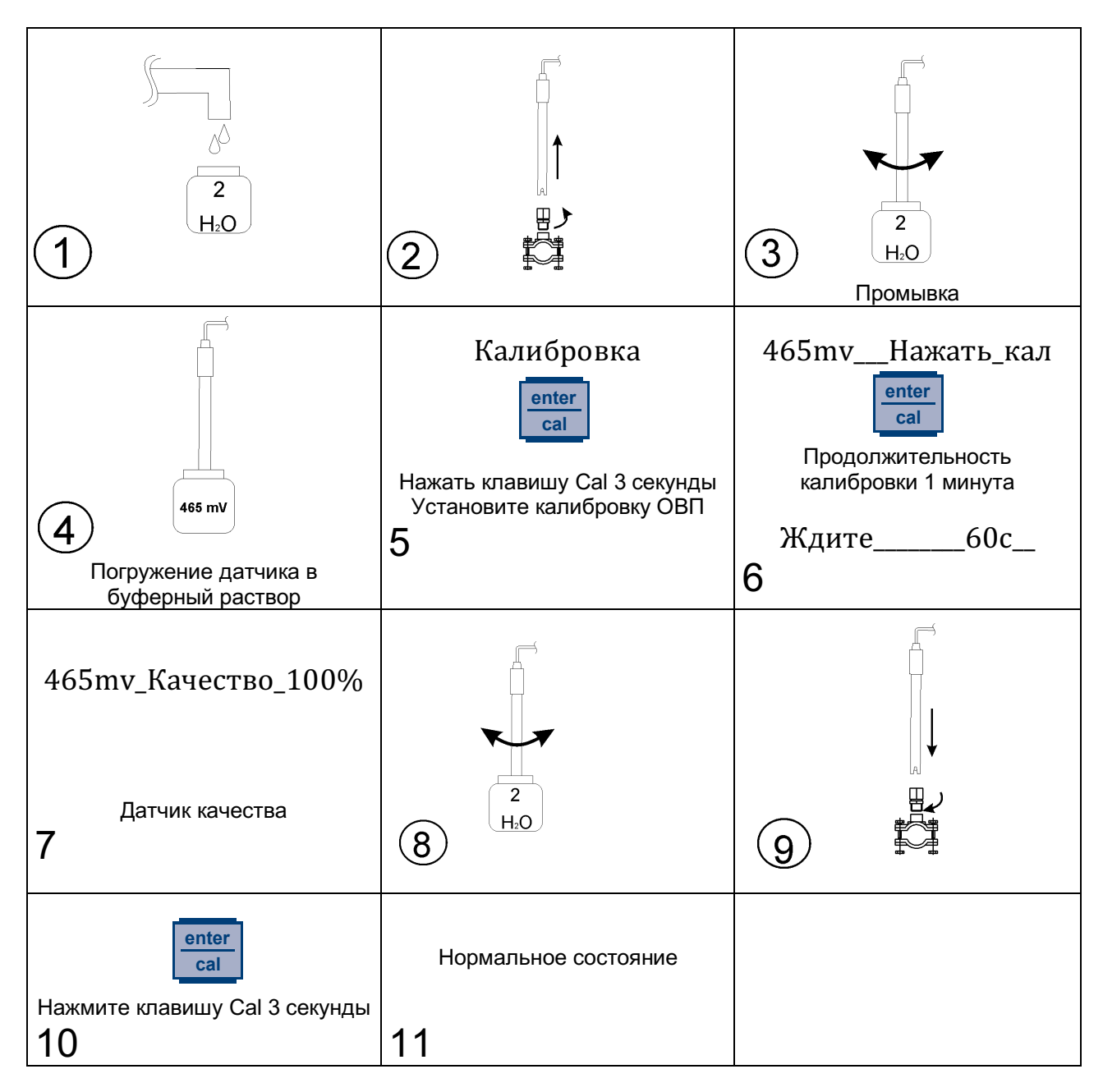

| Отберите пробу воды из крана<br>держателя датчика<br>1       | Измерьте содержание хлора с<br>помощью ручного<br>измерительного прибора<br><b>2</b>                                                                                            | Калибровка<br>enter<br>cal<br>Нажать клавишу Cal 3 секунды<br>Установите калибровку CL<br><b>3</b>              |
|--------------------------------------------------------------|----------------------------------------------------------------------------------------------------|----------------------------------------------------------------------------------------------------|
| Нажать_кал<br>enter<br>cal<br>Ждите10с<br><b>4</b>           | 0.8_промилле<br>На дисплее высвечивается<br>мигающее значение, введите<br>значение содержания хлора,<br>измеренное ручным прибором<br>(например, 1.2 ч/млн<br>свободного хлора) | 1.2промилле                                                                                                    |
| Перекройте поток<br>еnter<br>саі<br>Нажмите клавишу Cal<br>7 | Перекройте подачу в держатель<br>датчика<br>8                                                                                                    | Вы уверены?<br>епter<br>са<br>Выберите Да, если вы уверены,<br>что поток перекрыт, затем<br>нажмите Enter.<br>9 |
| Ждите100s<br>Ждите 100 секунд<br><b>10</b>                   | 0.0промилле<br>Нажмите клавишу Саl<br>Продолжительность калибровки<br>10 секунд<br>Ждите10с<br>Прибор осуществляет<br>сохранение параметров<br>и выходит<br><b>11</b>           |                                                                                                    |

## Калибровка расхода

ДАТЧИК ПОТОКА С ЛОПАСТНЫМ КОЛЕСОМ

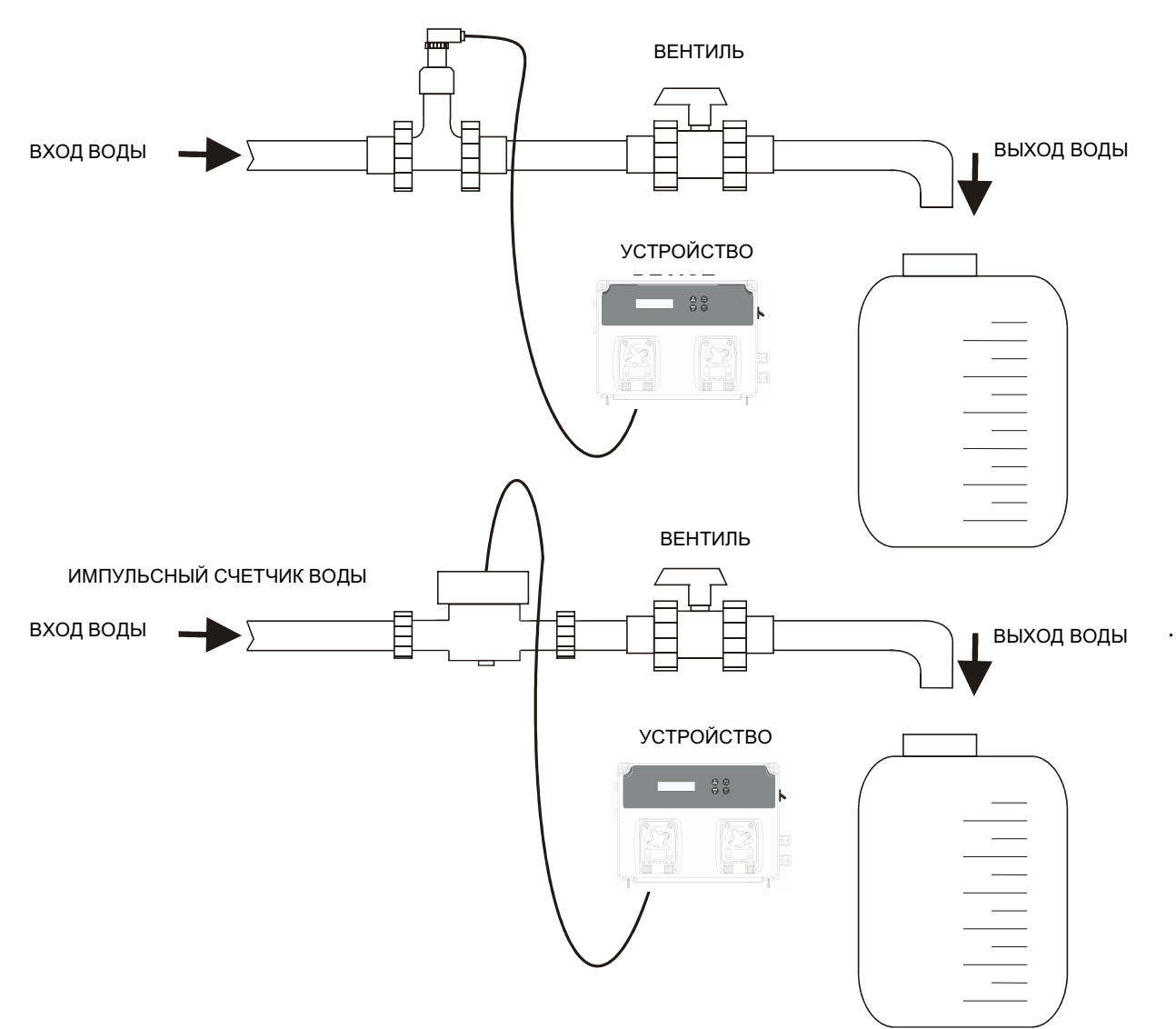

| Калибровка<br>еnter<br>саі<br>Нажмите клавишу <i>Саі</i> 3 секунды<br>установите калибровку расхода<br><b>1</b>                                                                                                    | Прежде чем запустить<br>процедуру, убедитесь в<br>следующем:<br>• В трубе нет воздушных<br>пузырьков<br>• Градуированный бак пустой<br>• Кран закрыт<br><b>2</b> | enter<br>cal<br>Нажмите клавишу <i>Cal</i>                                                                                            |
|----------------------------------------------------------------------------------------------------|----------------------------------------------------------------------------------------------------|----------------------------------------------------------------------------------------------------|
| На дисплей прибора<br>отображается следующее:<br>Калибровка<br>Ждите0_                                                                                                    | Значение в нижней правой<br>части показывает число<br>импульсов, генерируемых<br>датчиком.                                                                       | Откройте кран и налейте в<br>градуированный бак количество<br>воды, необходимое для<br>проведения калибровки, затем<br>закройте кран. |
| 4                                                                                                    | 5                                                                                                    | 6                                                                                                    |
| После проверки, что импульсы<br>от датчика прекратились,<br>нажмите <i>Cal</i> (В случае нажатия<br>клавиши Cal,<br>когда число импульсов<br>установлено на нуль, на<br>дисплее появляется сообщение<br>об ошибке.) | Введите в прибор значение,<br>соответствующее измеренному<br>в баке количеству воды в<br>литрах<br>Калибровка<br>10.00 Л                                         | нажмите <i>СаІ</i> для<br>подтверждения                                                                                               |
| Дисплей прибора показывает<br>вычисленный <b>Коэффициент К.</b><br>Калибровка<br>Коэффициент К 2.5                                                                                                    | Нажмите <i>СаІ</i> для<br>подтверждения нового<br>Коэффициента К<br>enter<br>cal                                                                                 | Нормальное состояние                                                                                                    |
| 10                                                                                                    | 11                                                                                                    |                                                                                                    |

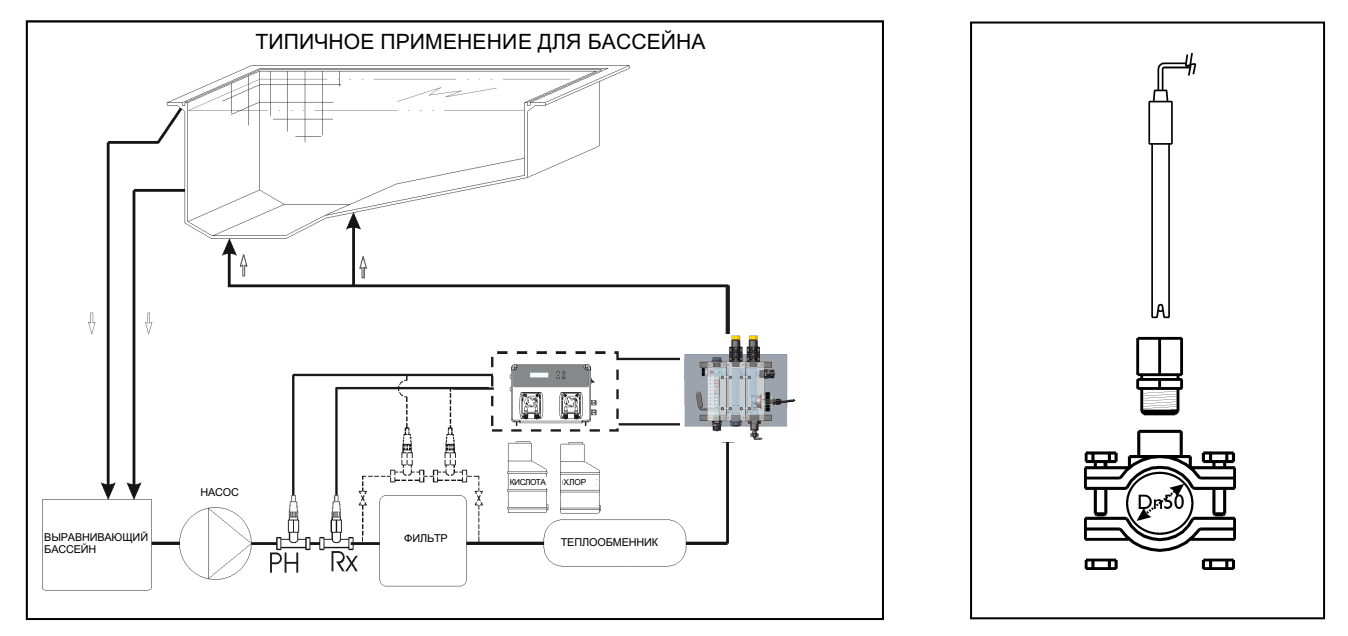

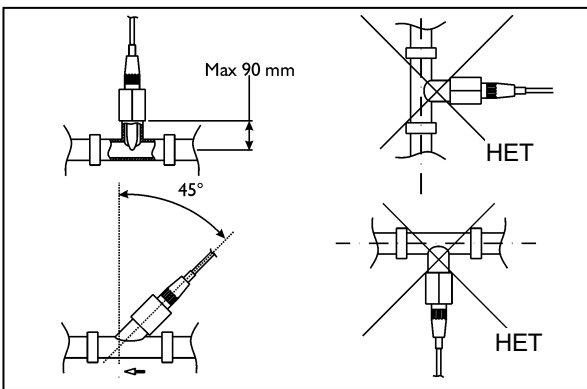

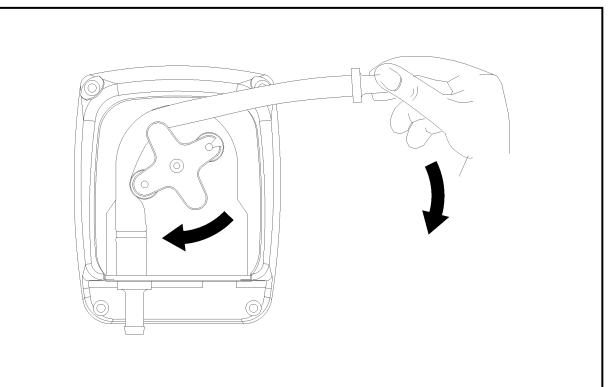

| Авар. сигнал                             | Дисплей                                                               | Реле                                          | Выполняемые действия                                                                                                    |
|------------------------------------------|-----------------------------------------------------------------------|-----------------------------------------------|----------------------------------------------------------------------------------------------------|
| Уровень                                  | Уров7,2_ph<br>Уров1,2_ppm                                             | Реле аварийной<br>сигнализации<br>замыкается  | <ul> <li>Нажмите клавишу Enter для<br/>размыкания реле аварийной<br/>сигнализации</li> <li>Заполните бак продукта</li> </ul> |
| Первый авар. сигнал OFA<br>(время >70%)  | ОФА Авр                                                               | Реле аварийной<br>сигнализации<br>размыкается | - Нажмите клавишу Enter для<br>сброса                                                                                        |
| Второй авар. сигнал OFA<br>(время =100%) | ΟΦΑ Стоп                                                              | Реле аварийной<br>сигнализации<br>замыкается  | - Нажмите клавишу Enter для<br>сброса                                                                                        |
| Диапазон аварийной<br>сигнализации       | Авр Диап                                                              | Реле аварийной<br>сигнализации<br>замыкается  | - Нажмите клавишу Enter для<br>сброса                                                                                        |
| Расход                                   | Поток                                                                 | Реле аварийной<br>сигнализации<br>замыкается  | - Восстановите расход                                                                                                    |
| Системная ошибка                         | Ошибка Параметр.                                                      | Реле аварийной<br>сигнализации<br>размыкается | - Нажмите клавишу для замены<br>параметр по умолчанию<br>- Замените прибор                                                   |
| Функция калибровки                       | Ошибка _7_ph<br>Ошибка _4_ph<br>Ошибка _465_mv<br>Калибровка _ Ошибка | Реле аварийной<br>сигнализации<br>размыкается | - Замените датчик или<br>буферный<br>раствор и повторите<br>калибровку                                                       |
| Ожидание                                 | Ожид.                                                                 | Все реле выключены                            | - Функция Старт                                                                                                    |

#### Для восстановления заводских параметров следуйте нижеприведенным указаниям:

- Выключите прибор Pool Basic
- Удерживая нажатыми клавиши ВВЕРХ и ВНИЗ, вновь включите электрическое питание.
- На дисплее прибора мигает Сброс зав.настр.\_Нет
- Нажмите Сброс зав.настр.\_Да
- Нажмите клавишу Enter для восстановления заводских параметров.

#### Modbus protocol

| Read only     |               |                                 |                       |             |                  |  |
|---------------|---------------|---------------------------------|-----------------------|-------------|------------------|--|
| Address (dec) | Address (hex) | Description                     | Min Val               | Max Val     | Note             |  |
| 1000          | 0X03 0xE8     | Status Register                 | 0x0000                | 0xFFFF      | Note 12          |  |
| 1001          | 0X03 0xE9     | Status Register 2               | Status Register 2 0 1 |             | Note 13          |  |
| 1002          | 0X03 0xEA     | Measure pH                      | 0                     | 1400        | Nr of Decimals:2 |  |
| 1003          | 0X03 0xEB     | Measure Cl                      | 0                     | 50          | Nr of Decimals:1 |  |
| 1004          | 0X03 0xEC     | Measure Rx                      | 0                     | 1200        |                  |  |
| 1005          | 0X03 0xED     | Measure Temp.                   | 0                     | 10          |                  |  |
| 1006          | 0X03 0xEE     | Dosage Type pH                  | 0                     | 1           | Note 7           |  |
| 1007          | 0X03 0xEF     | Dosage Type Cl                  | 0                     | 1           | Note 5           |  |
| 1008          | 0X03 0xF0     | Dosage Type Rx                  | 0                     | 1           | Note 5           |  |
| 1009          | 0X03 0xF1     | Relay function RL2              | 0                     | 1           | Note 17          |  |
| 1010          | 0X03 0xF2     | Re. Totalizer L (Low part)      | 0x0000 0000           | 0xFFFF FFFF |                  |  |
| 1011          | 0X03 0xF3     | Re. Totalizer H (High part)     | 0x0000 0000           | 0xFFFF FFFF |                  |  |
| 1012          | 0X03 0xF4     | Per. Totalizer L (Low part)     | 0x0000 0000           | 0xFFFF FFFF |                  |  |
| 1013          | 0X03 0xF5     | Per. Totalizer H (High part)    | 0x0000 0000           | 0xFFFF FFFF |                  |  |
| 1014          | 0X03 0xF6     | Flow Rate Measure L (Low part)  | 0                     | 9999999     | Nr of Decimals:2 |  |
| 1015          | 0X03 0xF7     | Flow Rate Measure H (High part) | 0                     | 9999999     | Nr of Decimals:2 |  |
| 1016          | 0X03 0xF8     | Flow Rate Measure Unit          | 0                     | 3           | Note 15          |  |
| 1017          | 0X03 0xF9     | Totalizer Volume unit           | 0                     | 2           | Note 16          |  |
| 1018          | 0X03 0xFA     | Date day                        | 0                     | 31          |                  |  |
| 1019          | 0X03 0xFB     | Date month                      | 0                     | 12          |                  |  |
| 1020          | 0X03 0xFC     | Date year                       | 0                     | 9999        |                  |  |
| 1115          | 0X04 0x5B     | Rx OFA                          | 0                     | 240         | min              |  |
| 1116          | 0X04 0x5C     | Rx Dosage Type                  | 0                     | 3           | Note 6           |  |
| 1117          | 0X04 0x5D     | pH OFA                          | 0                     | 240         | min              |  |
| 1118          | 0X04 0x5E     | pH Temp. Set                    | 1                     | 100         | °C               |  |
| 1119          | 0X04 0x5F     | pH Dosage Type                  | 0                     | 3           | Note 6           |  |
| 1120          | 0X04 0x60     | CIOFA                           | 0                     | 240         | min              |  |
| 1121          | 0X04 0x61     | CI Dosage Type                  | 0                     | 3           | Note 6           |  |
| 1122          | 0X04 0x62     | Flow                            | 0                     | 1           | Note 8           |  |
| 1123          | 0X04 0x63     | Calibration                     | 0                     | 2           | Note 9           |  |
| 1124          | 0X04 0x64     | Pump 3                          | 0                     | 1           |                  |  |
| 1125          | 0X04 0x65     | REED Logic                      | 0                     | 1           |                  |  |
| 1126          | 0X04 0x66     | Configuration                   | 0                     | 1           | Note 17          |  |

| Read and write |               |                             |         |         |                  |  |
|----------------|---------------|-----------------------------|---------|---------|------------------|--|
| Address (dec)  | Address (hex) | Description                 | Min Val | Max Val | Note             |  |
| 1100           | 0X04 0x4C     | Setpoint pH (temp. in WR)   | 0       | 1400    | Nr of Decimals:2 |  |
| 1101           | 0X04 0x4D     | Setpoint CI (temp. in WR)   | 0       | 50      | Nr of Decimals:1 |  |
| 1102           | 0X04 0x4E     | Setpoint Rx (temp. in WR)   | 0       | 1200    |                  |  |
| 1103           | 0X04 0x4F     | Alarm Band pH (temp. in RW) | 100     | 300     | Nr of Decimals:2 |  |
| 1104           | 0X04 0x50     | Alarm Band Cl (temp. in RW) | 1       | 50      | Nr of Decimals:1 |  |
| 1105           | 0X04 0x51     | Alarm Band Rx (temp. in RW) | 100     | 300     |                  |  |
| 1106           | 0X04 0x52     | Language (temp. In RW)      | 0       | 3       | Note 4           |  |
| 1107           | 0X04 0x53     | Rx Timed ON                 | 5       | 3600    | sec              |  |
| 1108           | 0X04 0x54     | Rx Timed OFF                | 5       | 3600    | sec              |  |
| 1109           | 0X04 0x55     | pH Timed ON                 | 5       | 3600    | sec              |  |
| 1110           | 0X04 0x56     | pH Timed OFF                | 5       | 3600    | sec              |  |
| 1111           | 0X04 0x57     | CI Timed ON                 | 5       | 3600    | sec              |  |
| 1112           | 0X04 0x58     | CI Timed OFF                | 5       | 3600    | sec              |  |
| 1113           | 0X04 0x59     | Pump 3 Timed ON             | 1       | 3599    | sec              |  |
| 1114           | 0X04 0x5A     | Pump 3 Timed OFF            | 1       | 3599    | sec              |  |
| 1134           | 0X04 0x6E     | Stop_Dose                   | 0       | 1       | 0=RUN/1=STOP     |  |

| Write only    |               |                    |         |         |         |
|---------------|---------------|--------------------|---------|---------|---------|
| Address (dec) | Address (hex) | Description        | Min Val | Max Val | Note    |
| 4000          | 0X0F 0xA0     | Modbus Command Reg | 0       | 2       | Note 14 |

#### Note 4

| L | Language |          |
|---|----------|----------|
|   | Value    | Mode     |
|   | 0        | English  |
|   | 1        | Czech    |
| Γ | 2        | Deutsch  |
|   | 3        | Croation |

Note 5

#### Rx / CI SetPoint Type

|       | -    |
|-------|------|
| Value | Mode |
| 0     | Low  |
| 1     | High |
|       |      |

Note 6 Rx/

| Rx / pH / CI Dosage Type |        |  |  |
|--------------------------|--------|--|--|
| Value                    | Mode   |  |  |
| 0                        | ON-OFF |  |  |
| 1                        | PROP   |  |  |
| 2                        | OFF    |  |  |
| 3                        | TIMED  |  |  |

| Note 7             | pH SetPoint Type   |                 |               |
|--------------------|--------------------|-----------------|---------------|
|                    | Value              | Mode            | ]             |
|                    | 0                  | Alcaline        |               |
|                    | 1                  | Acid            |               |
|                    |                    |                 | -             |
| Note 8             | Flow Alarm         |                 | •             |
|                    | Value              | Mode            |               |
|                    | 0                  | OFF             |               |
|                    | 1                  | ON              | J             |
| Note 0             | Colibration        |                 |               |
| Note 9             | Value              | Mode            | 1             |
|                    | Value              | OFF             |               |
|                    | 1                  | CAL 1pt         | •             |
|                    | 2                  | CAL 2pt         |               |
|                    |                    | 0.12 201        | 1             |
| Note 12            | Status Register    |                 |               |
|                    | Value              | Mode            | ]             |
|                    | 0                  | OFA 1 RX        |               |
|                    | 1                  | OFA 2 RX        |               |
|                    | 2                  | ALARM_BAND_PH   |               |
|                    | 3                  | ALARM_BAND_CL   | 1             |
|                    | 4                  | ALARM_BAND_RX   | 4             |
|                    | 5                  | PMP_PH          | 4             |
|                    | 6                  | PMP_CL/RX       | 4             |
|                    | 7                  | PMP_EXT         | -             |
|                    | 8                  |                 |               |
|                    | 9                  |                 | -             |
|                    | 10                 |                 | -             |
|                    | 12                 |                 |               |
|                    | 13                 | OFA 2 PH        | •             |
|                    | 14                 | OFA 1 CL        |               |
|                    | 15                 | OFA 2 CL        | •             |
|                    |                    |                 | 1             |
| Note 13            | Status Register 2  |                 |               |
|                    | Value              | Mode            |               |
|                    | 0                  | RELAY 2/RX      |               |
|                    | 1 – 15             | Not Used        |               |
|                    |                    |                 |               |
| Note 14            | MRC - Main Registe | er Command      | 1             |
|                    | Value              | Mode            |               |
|                    | 0                  |                 |               |
|                    | 2                  |                 | -             |
|                    | 2                  | While to EEPROM | 1             |
| Note 15            | Flow rate measure  | unit            |               |
|                    | Value              | Mode            | 1             |
|                    | 0                  | L/s             | 1             |
|                    | 1                  | L/m             | 1             |
|                    | 2                  | m3/h            | 1             |
|                    | 3                  | GAL             |               |
|                    |                    |                 | -             |
| Note 16            | Totalizer Volume u | nit             | •             |
|                    | Value              | Mode            |               |
|                    | 0                  | L               | 4             |
|                    | 1                  | m3/h            | 4             |
|                    | 2                  | GAL             | J             |
| Note d7            | 0                  |                 |               |
| NOTE 17            | Configuration      | Ne J_           | 1             |
|                    | value              |                 | 1             |
|                    | 1                  |                 | 1             |
|                    | L                  |                 | 1             |
|                    |                    |                 |               |
| nu: RS485 Settings | Value              | Function        | Default Value |
|                    |                    |                 |               |

| Menu: RS485 Settings | Value | Function                 | Default Value |
|----------------------|-------|--------------------------|---------------|
| RS-485               | On    | Enable the comunication  | Off           |
|                      | Off   | Disable the comunication |               |
| Address              | 1-247 | The device Address       | 1             |
| Parity               | No    | No Parity                | Even          |
|                      | Even  | Parity type Even         |               |
|                      | Odd   | Parity type Odd          |               |
| BaudRate             | 1200  | Transmission velocity    | 19200         |
|                      | 2400  | Transmission velocity    |               |
|                      | 4800  | Transmission velocity    |               |
|                      | 9600  | Transmission velocity    |               |
|                      | 19200 | Transmission velocity    |               |